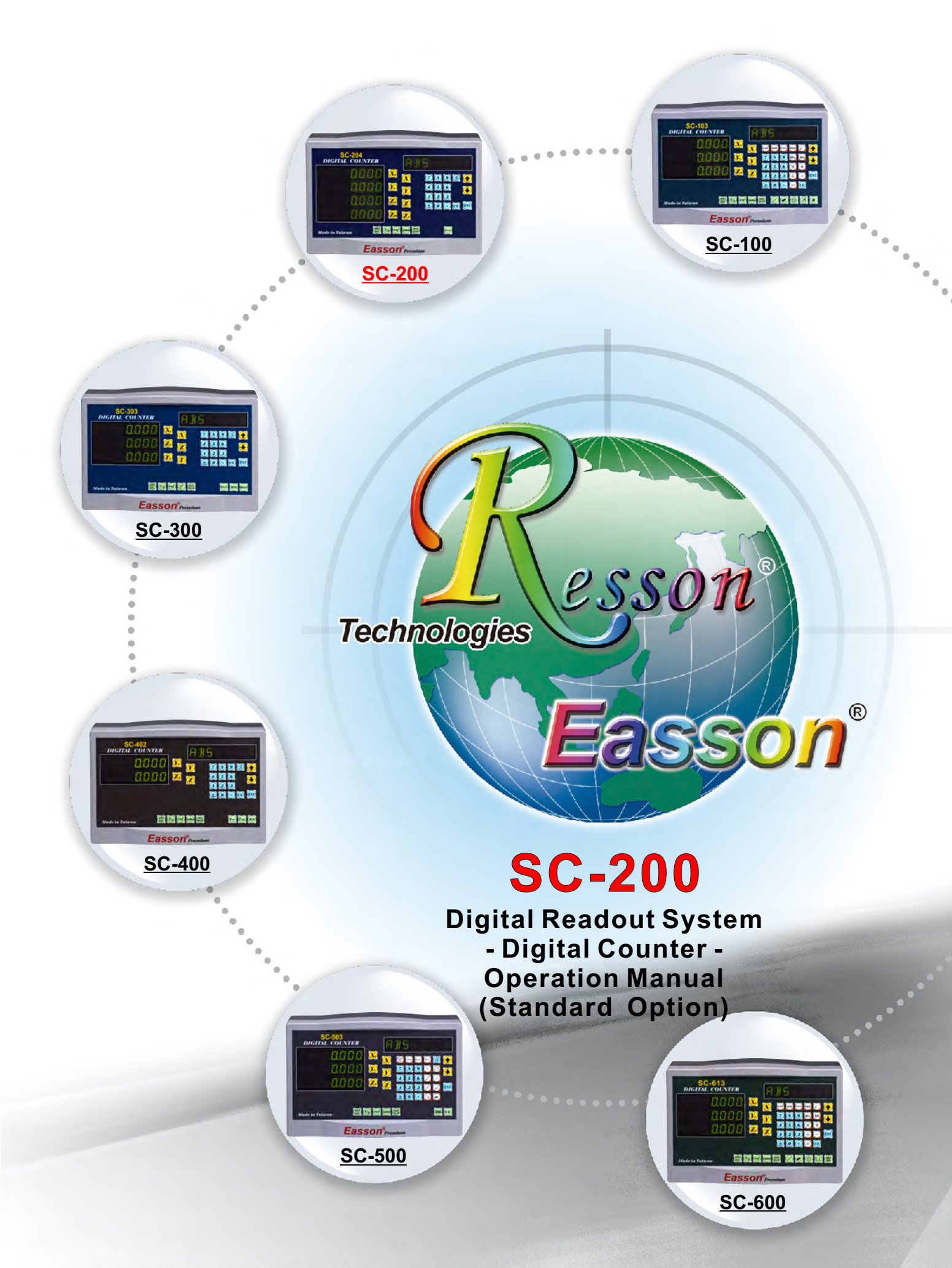

www.resson.com.tw . www.easson.com.tw

# **VERIFICATION** OF COMPLIANCE With Low Voltage Directive

# Verification No.: 16TW0856-LVD

()

## Applicable Standard: IEC 61010-1:2010;

#### EN 61010-1:2010

This Verification of Compliance is hereby issued to the below named company. The test results of this report relate only to the tested sample identified in this report.

| General Information |                                                   |
|---------------------|---------------------------------------------------|
| Document holder     | :Resson Technologies Co., Ltd.                    |
|                     | 5F-3, No. 12, Lane 609, Section 5, Chongxin Road, |
|                     | Sanchong District, New Taipei City, 24159         |
|                     | TAIWAN(R.O.C)                                     |
| Product Description | : Digital Readout System - Digital Counter        |
| Model Number        | SC-102, SC-103, SC-202, SC-203, SC-204, SC-302,   |
|                     | SC-303, SC-402, SC-502, SC-503, SC-603, SC-613    |
|                     |                                                   |

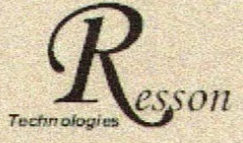

#### Trademark

This device has been tested and found to comply with the stated standard(s), which is(are) required by the Council Directive of 2006/95/EC. The test results are indicated in the test report and are applicable only to the tested sample identified in the report

Winnie Chiu/ Reviewer Date: Oct.28, 2016

#### Global Compliance Co., Ltd.

61-2. No.11, Jingguo Rd., Taoyuan Cuuty 33050, Taiwan (R.O.C.), TEL +886-3-3268282 FAX +886-3-3570103

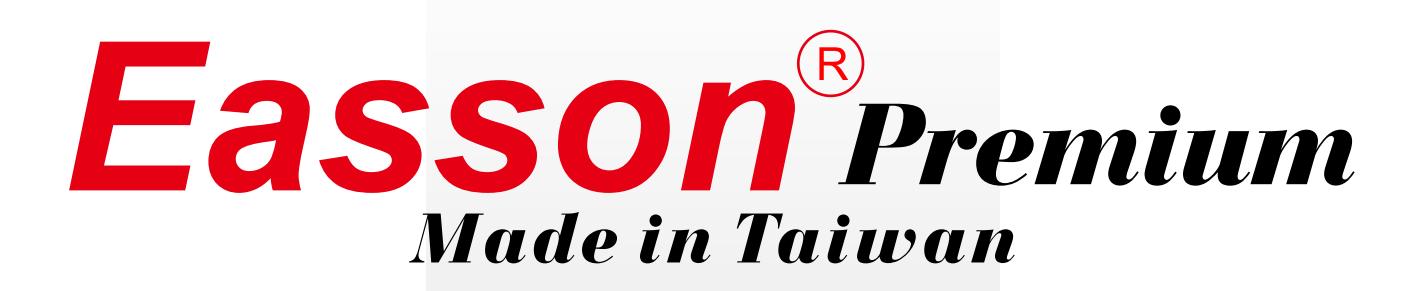

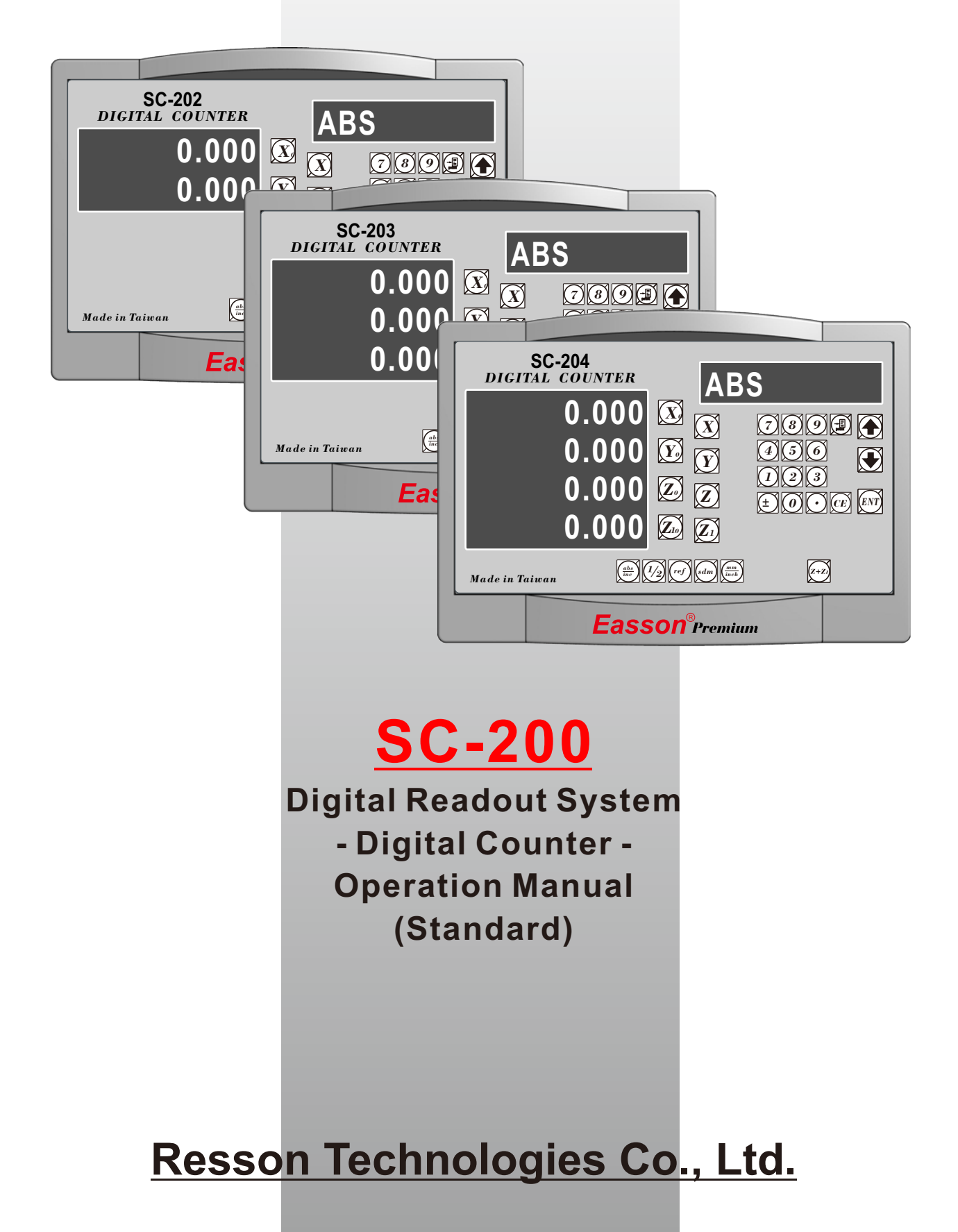

#### **Notes in Operation**

#### Note before using this display !

#### Use the defined voltage

The rated power voltage supplied to this display should be 100V~230V, select correct voltage supply and try best supplying the power from lighting power line! Since the power circuit would become unstable under frequent power on/off and cause instant strong interference or even power shutdown; take special note on it!

#### Ground the display!

To guaranty user safety and stable & reliable system work, we strongly request user connecting the attached ground line (3-m yellow-green cable packed in the packaged box to the FC terminal at back of display to make good grounding connection!

Insert each axis optic rule into correct position before turning on display; if doing the turn inversely, it might burn out the electronic devices in the optic ruler!

- Do not operate this display in elevated ambient temperature or under high humidity!
- Do not operate this display in strong electric field, magnetic field or noisy environment, or by electric machine that would be the main reason making system act in error!
- Use dry, soft cloth to wipe cleaning display surface!
- For stain hard to remove, use soft cloth wet by neutral detergent to clean it up!
- Do not use gasoline, diesel fuel, kerosene or alcohol to wipe cleaning the display surface!
- Do not use compressing air gun to blow display and optic scale assembly since it would blow oil, moisture, dust or chips into them from seam and cause system unstable and damage!

#### Elaborate maintenance, correct operation;

#### Extend operation lifetime and stabilize work performed

Thanks for buying our product! To use it correctly, read this Operation Manual carefully and in details.

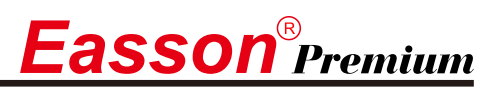

#### SC-202/203/204 Specification

#### SC-202/203/204 Specification :

Number of axes : 2Axes (SC-202) \> 3Axes (SC-203) \> 4Axes (SC-204) Reslution : 0.05/0.02/0.01/0.005/0.002/0.001/0.0005/0.0002/0.0001mm Display function : 8-digit LED Response speed : 60m (198.6feet)/min Quantizing error : ±1 count Power source : AC100V~240V / 50~60Hz / 20VA Temperature fange : Service:0~40°C / Storage:-20~70°C

## Linear Encoter (Scales) Electrical connector :

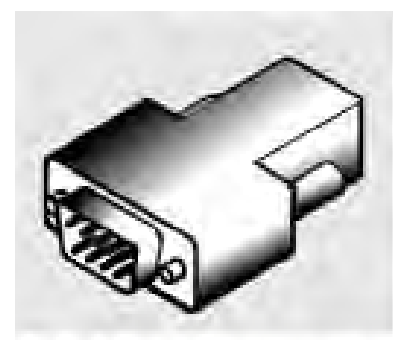

#### D-sub 9 pins connector

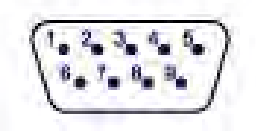

#### TTL

| PIN | SIGNALS      |
|-----|--------------|
| 1   | N/C          |
| 2   | 0V           |
| 3   | N/C          |
| 4   | Inner shield |
| 5   | N/C          |
| 6   | А            |
| 7   | 5V           |
| 8   | В            |
| 9   | R            |

N/C : No Connection

#### **RS422**

| PIN | SIGNALS      |
|-----|--------------|
| 1   | A-           |
| 2   | 0V           |
| 3   | B-           |
| 4   | Inner shield |
| 5   | R-           |
| 6   | A+           |
| 7   | 5V           |
| 8   | B+           |
| 9   | R+           |

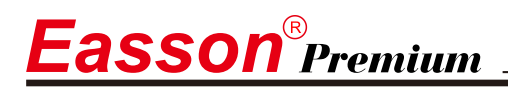

#### **RS-232C** output Interface

#### RS232 output port

This display has RS232-C output port facilitating user to print out the measuring result or connect it to a computer; the port's picture is as below.

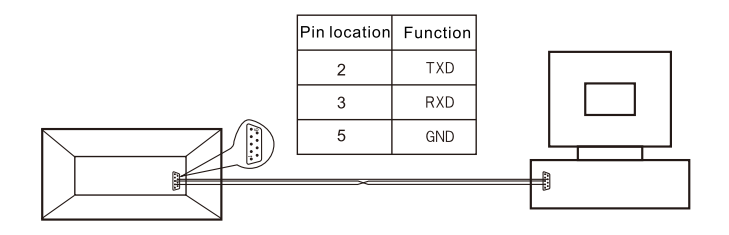

The display's RS232 output port transmission parameters are:

RAUD RATE : 57600/19200/9600/4800/2400/1200bps DATA : 8 data bits STOP BITS : 1 stop bit

Through the display's RS232 output port, we can output display data to a computer or send the output or reset command to display from the computer; such as asking axis X to reset CX, axis Y to reset CY and axis Z to reset CZ.

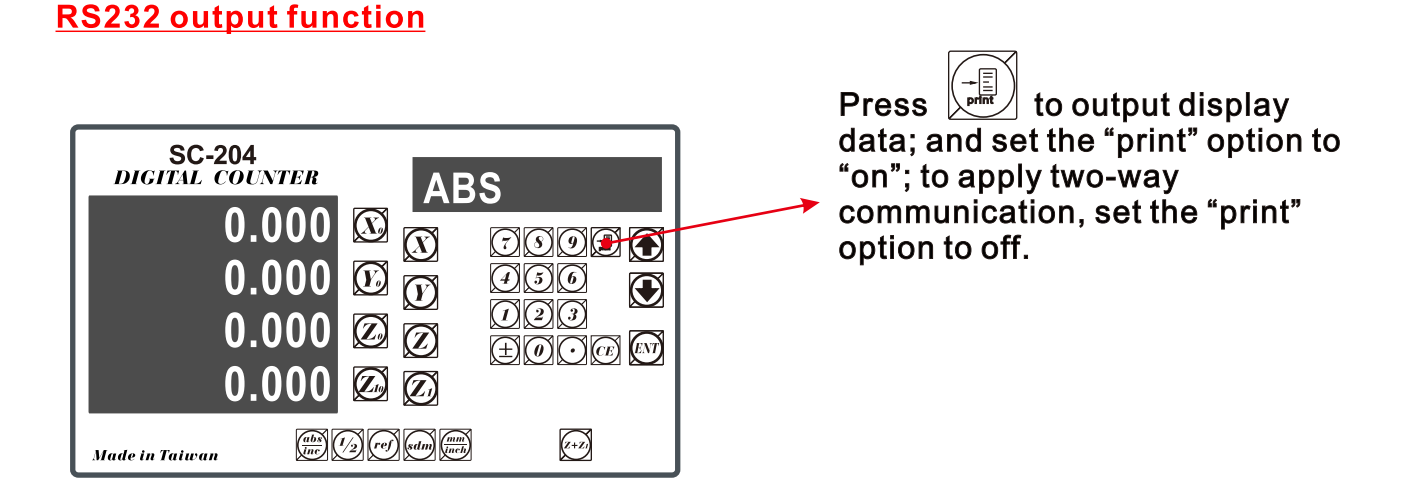

User may select EPSON LQ-300+RS232 as the working printer; set speed to 19200bps and turn on the print to standby.

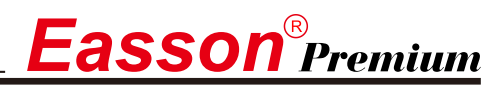

## The back shell plug seat of DRO.

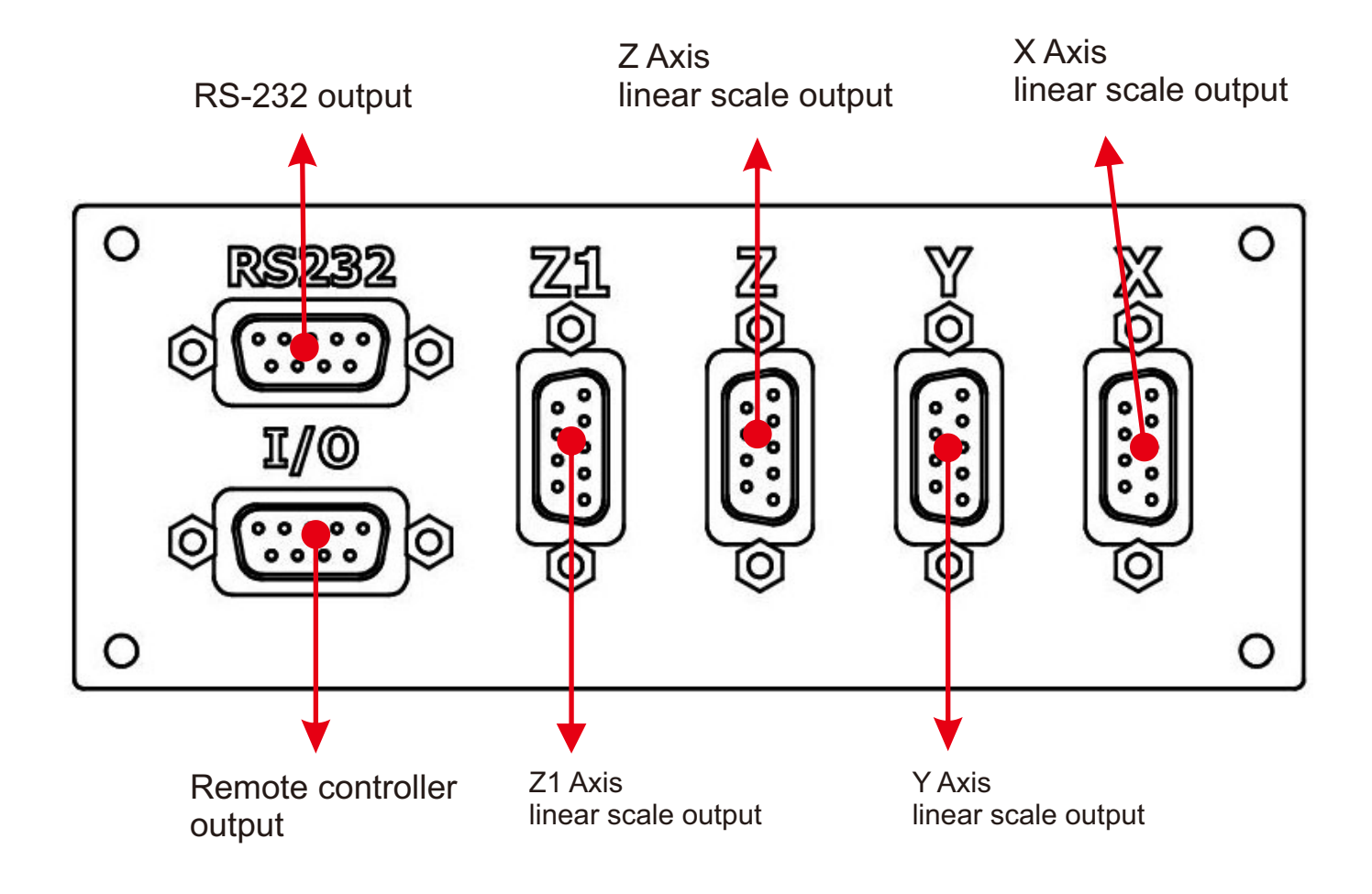

# **Easson**<sup>®</sup>Premium

# Content

| — Basic Functions 1              |
|----------------------------------|
| <u> </u>                         |
| $\equiv$ . 199 SubDatum Function |
| 四. Parameters Setup Function     |

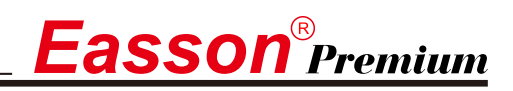

#### **Basic Functions**

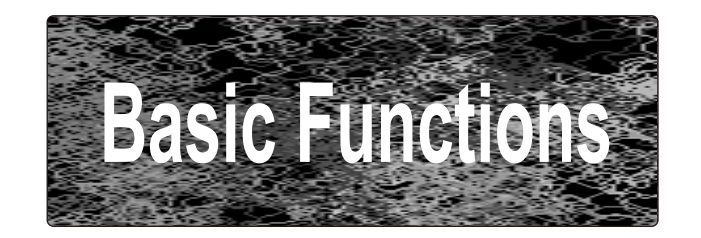

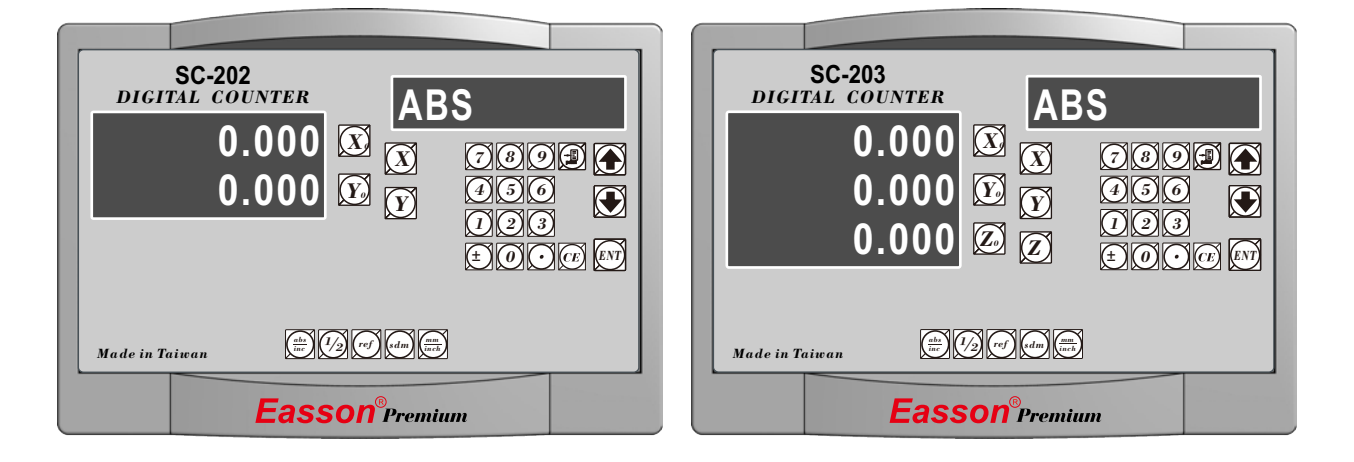

| SC-204<br>DIGITAL COUNTER<br>0.000<br>0.000<br>0.000<br>0.000 | AB<br>X<br>X<br>V<br>V<br>Z<br>Z<br>Z<br>Z | S<br>769<br>456<br>193<br>±00 |  |
|---------------------------------------------------------------|--------------------------------------------|-------------------------------|--|
| Made in Taiwan                                                | 1/2) ref sdm (mm)                          | , z+z                         |  |
| Eass                                                          | SON <sup>®</sup> Premiur                   | n                             |  |

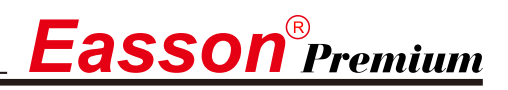

## Set Display to Zero

**Purpose :** Set the current position for that axis to zero

**Example :** To set the current **X Axis** position to **zero** 

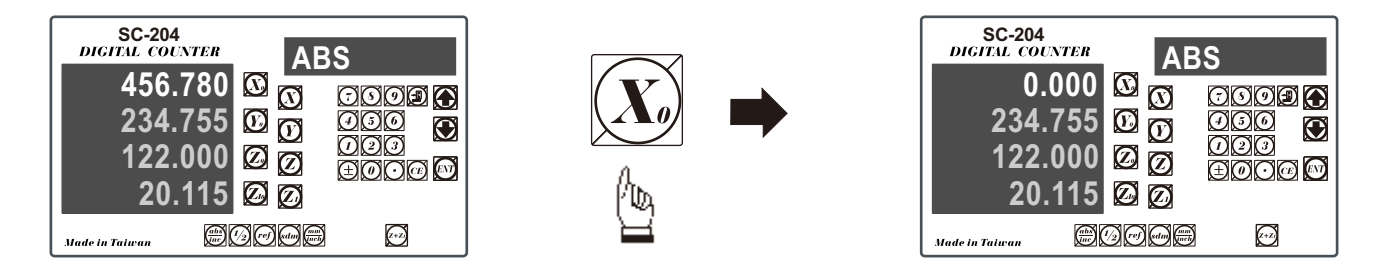

#### Inch / Metric Display Conversion

mm

inch

#### Purpose : Switches between inch and metric display

**Example 1 :** Currently in **inch** display, to switch to **metric** display

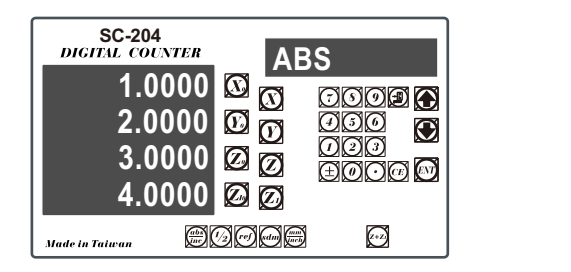

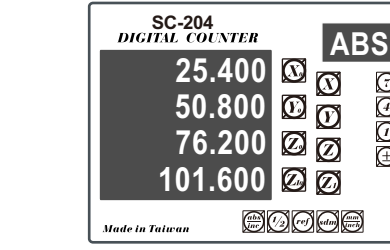

0000

OO O O

 $\bigcirc$ 

 $\odot$ 

000 000

**Example 2 :** Currently in **metric** display, to switch to **inch** display

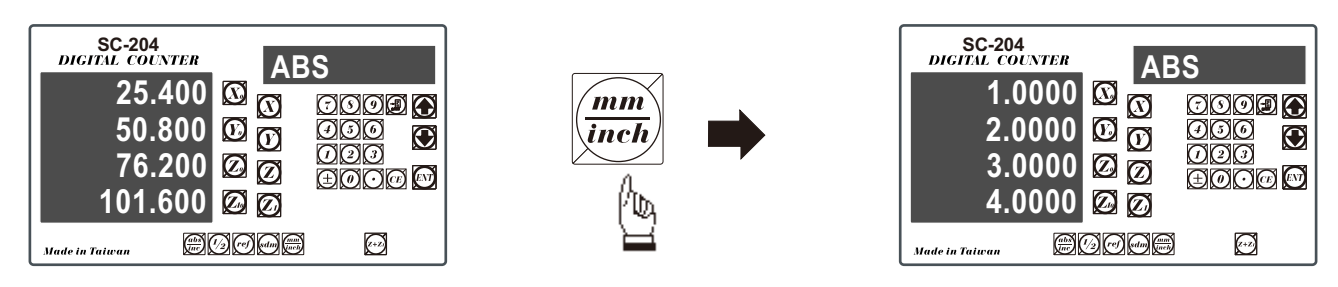

## **Enter Dimensions**

**Purpose :** Set the current position for that axis to an entered Dimension

**Example :** To set the current **X Axis** position to **45.800 mm** 

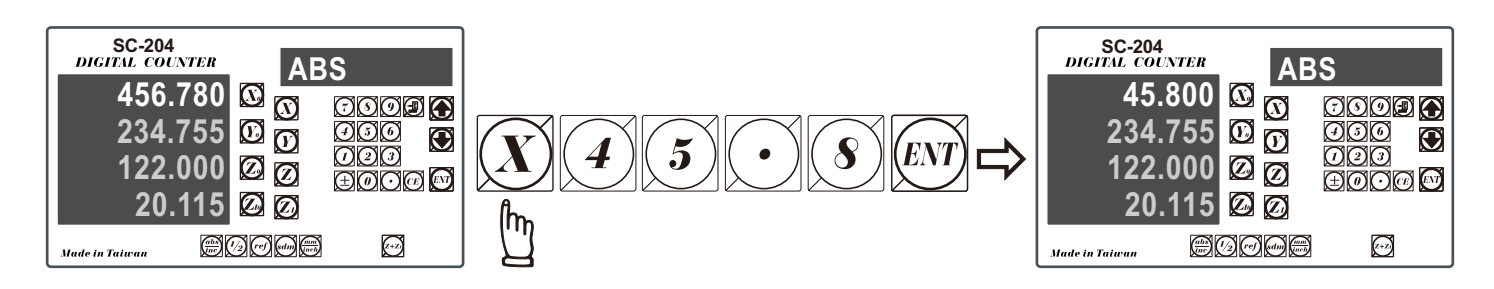

#### ABS / INC Coordinates display switches

**Purpose :** SC-200 provides two sets of basic coordinate display, they are ABS (absolute) and INC (incremental) displays.

During machining operations, the operator can store the work piece datum ( zero position ) in **ABS** coordinate, then switch to **INC** coordinate to continue machining operations.

The operator is then free to zero the axes or preset any dimensions into any axis in **INC** coordinate for relative position machining. The work piece datum ( work piece zero position ) is still retained in **ABS** coordinate by the **SC-200**.

Operator can then toggle between **ABS** (absolute) and **INC** (incremental) coordinates without losing the work piece datum ( work piece zero position ).

Example 1: Currently in ABS display coordinate, to switch to INC display coordinate

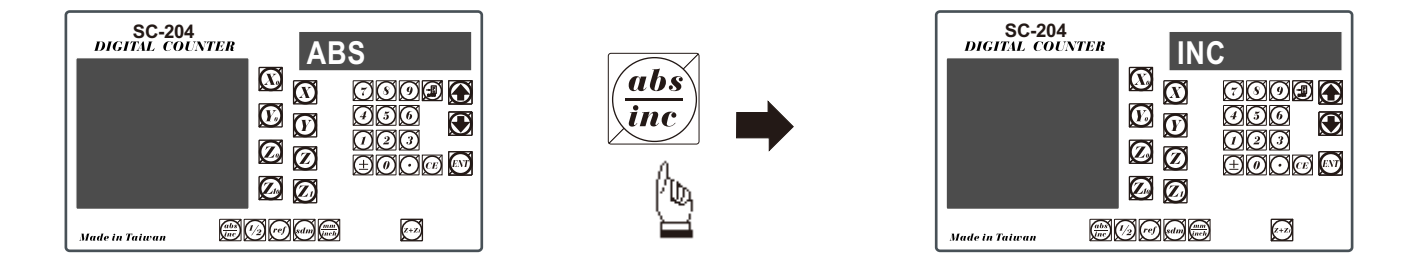

Example 2: Currently in INC display coordinate, to switch to ABS display coordinate

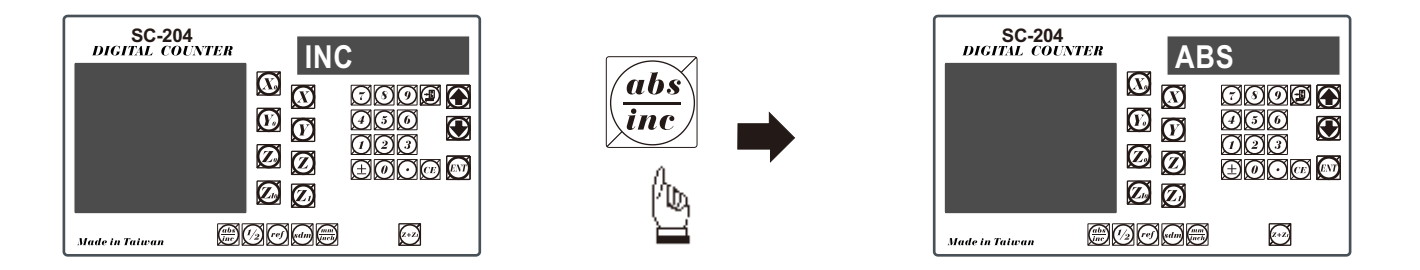

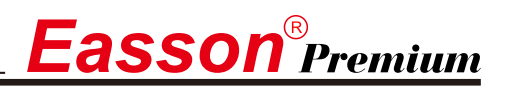

#### **Centre-find**

- **Purpose : SC-200** provides the centre-find function by halving the current display coordinate, so that the zero point of the work piece is located at the centre of the work piece.
  - **Example :** To set the X Axis zero point at the centre of the work piece.
    - Step 1 : Locate the edge finder at one end of the work piece, then zero the X Axis.

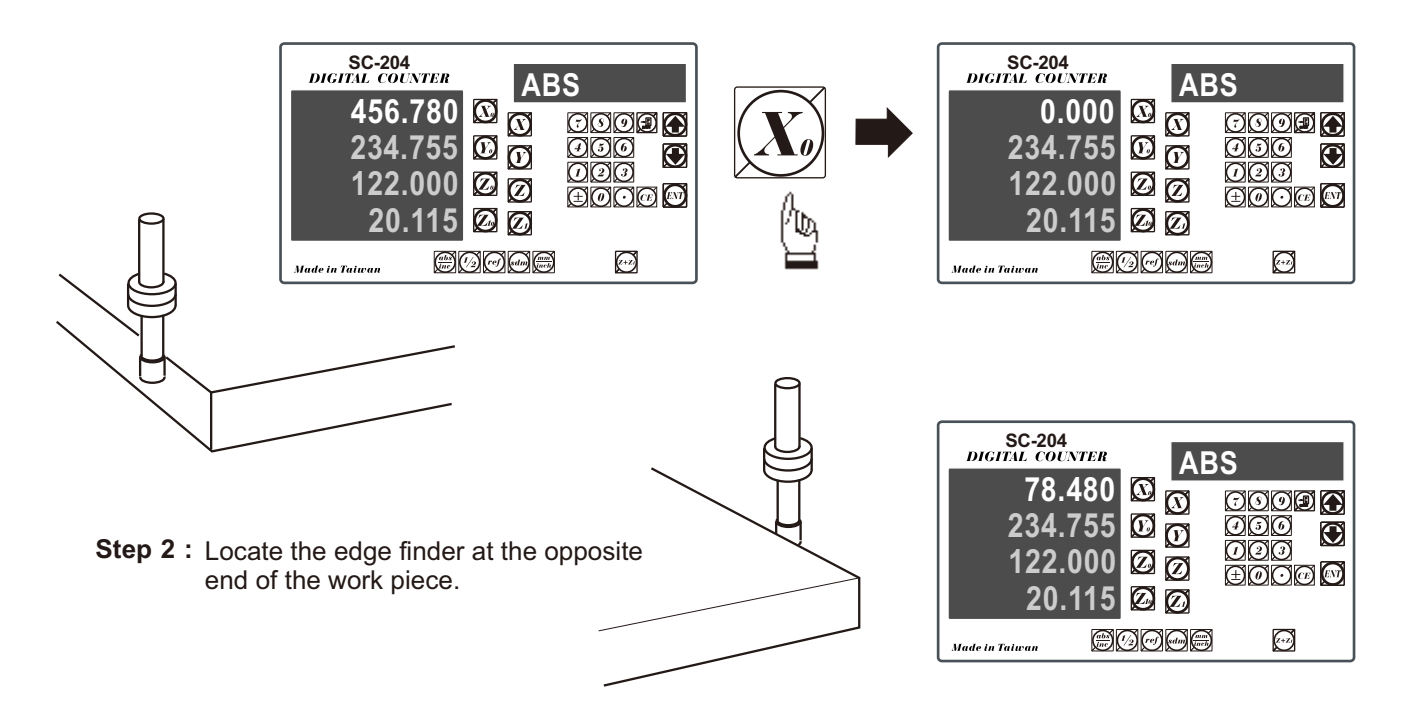

Step 3 : Then half the display coordinate using centre-find function as per follows:

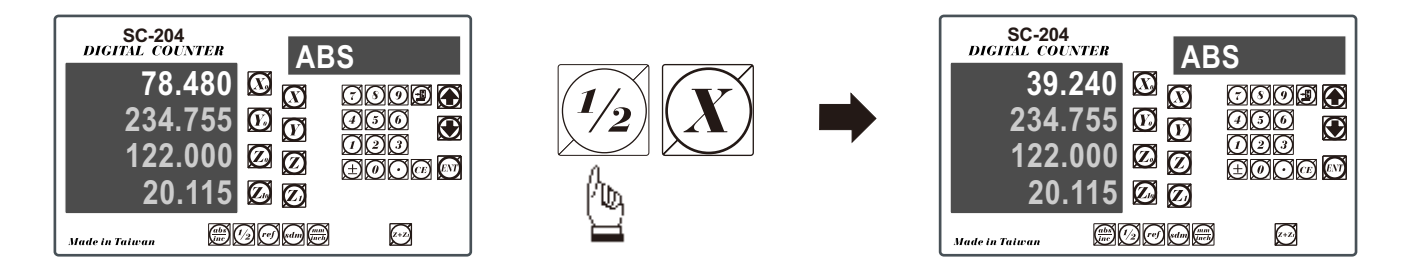

Now the X Axis zero point (0.000) is located at the X centre of the work piece.

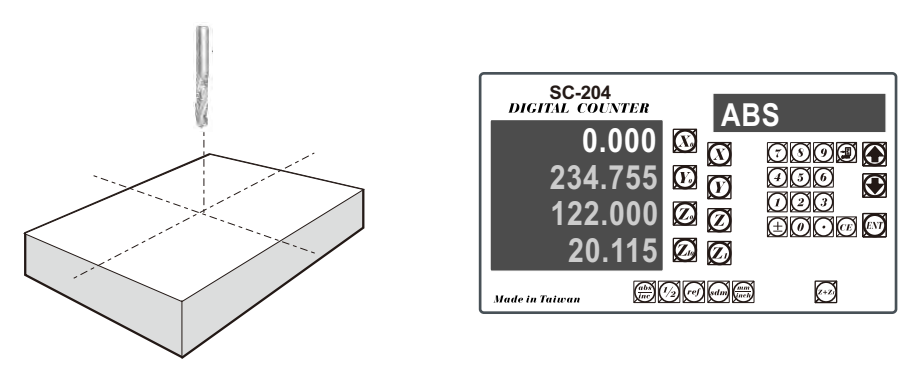

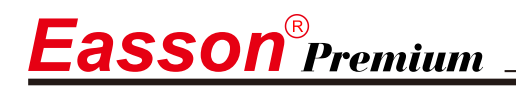

#### Z+Z1 Sum-up

Function: SC-204 four-axis DRO can sum up the Z-axis and Z1-axis; user can switch over between Z-axis and Z1-axis timely through the function key and they can be displayed independently or in sum.

Example: Z-axis 10.000, Z1-axis 5.000 When reading them alone, the display is

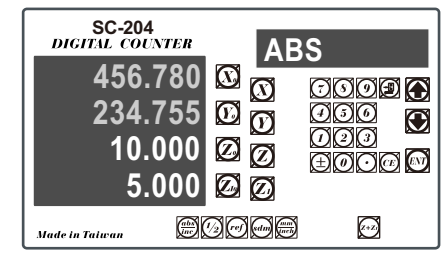

A.Press (z+z), the display now will add Z-axis data to Z1-axis window; while using (z+z) function, Z-axis window still can display Z-axis dimension independently.

| SC-204<br>DIGITAL COUNTER | AB    | S           |
|---------------------------|-------|-------------|
| 456.780<br>234.755        |       | 000         |
| 10.000                    |       | 000<br>±000 |
| Made in Taiwan            | 1000e | <u></u>     |

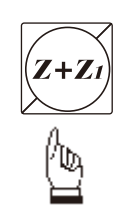

| SC-204<br>DIGITAL COUNTE | R AB  | S    |
|--------------------------|-------|------|
| 456.78                   |       |      |
| 234.75                   | 0 Ø Ø |      |
| 15.00                    | 0 🛛 🖉 |      |
| Made in Taiwan           | 90006 | (*2) |

B.While Z1-axis moves forward for 5mm, Z1-axis will display 15mm; then, move Z-axis forward for another 5mm, now, the Z-axis window will display 15mm and Z1-axis displays 25mm.

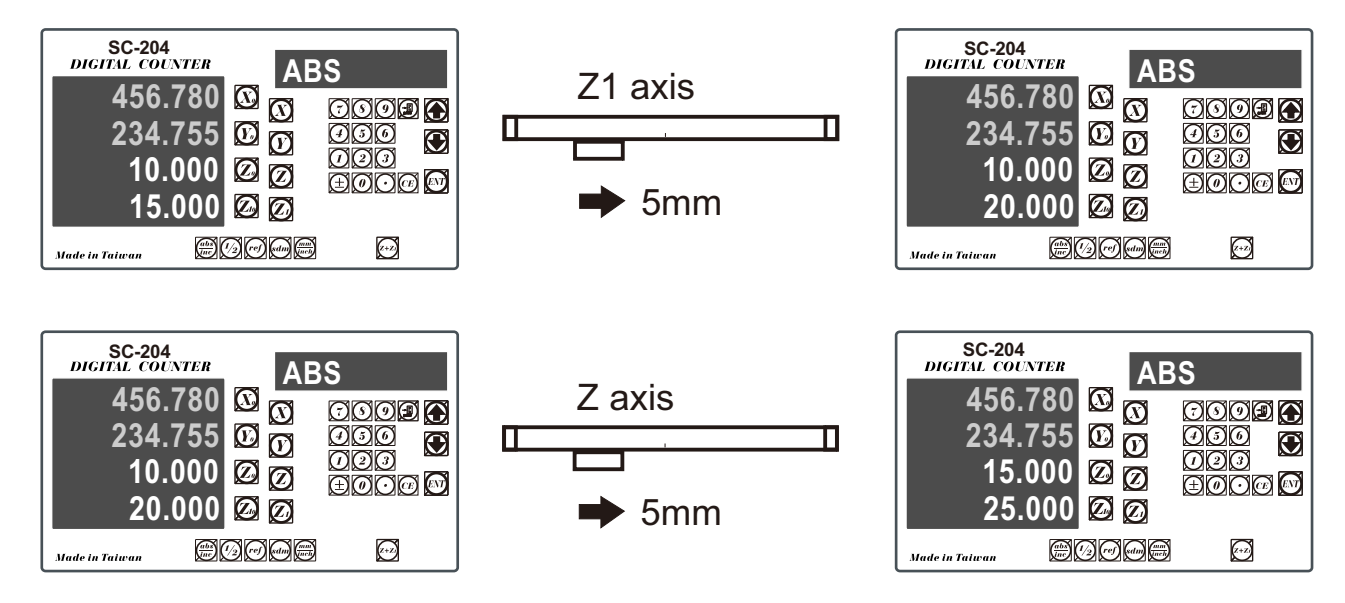

C.Press (z+z) to end the Z+Z1 sum-up function and return to independent mode.

| BICITAL COUN<br>456.7<br>234.7<br>15.0 | 780<br>755<br>000 | A<br>Ø Ø<br>Ø Ø | BS<br>€00<br>000<br>€00 |  |
|----------------------------------------|-------------------|-----------------|-------------------------|--|
| 25.0                                   | 000               | 00              |                         |  |
| Made in Taiwan                         |                   | 2000a           |                         |  |

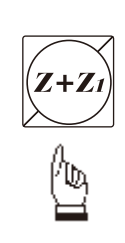

| SC-204<br>DIGITAL COUNT<br>456.7<br>234.7<br>15.0 | ren A<br>80 \ \ \ \<br>55 \D \ D<br>00 \ \ 0 | BS<br>CCOP<br>CCO<br>CCO<br>CCO |
|---------------------------------------------------|----------------------------------------------|---------------------------------|
| 10.0<br>Made in Taiwan                            | 00 0 00<br>0000                              |                                 |

Easson<sup>®</sup> Premium

# ref datum memory function

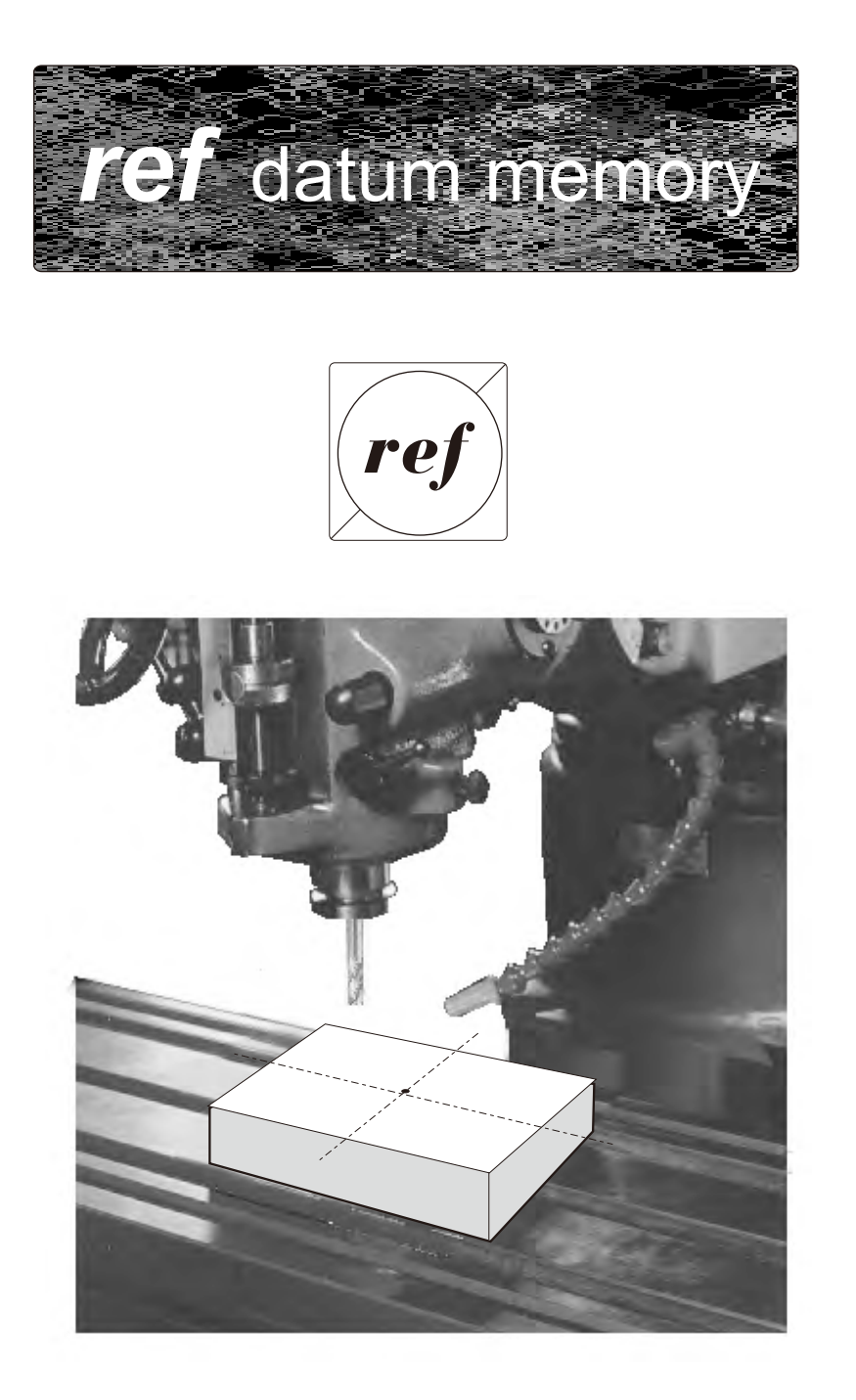

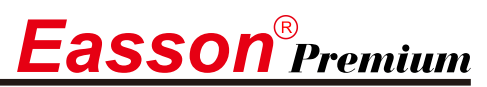

#### ref datum memory function

**function :** During the daily machining process, it is very common that the machining cannot be completed within one working shift, and hence the DRO has to be switched off, or less commonly, a power failure occurs whilst machining which leads to loss of the work piece datum ( work piece zero position ). The re-establishment of work piece datum using edge finder or other method inevitably introduces machining inaccuracies, because it is not possible to re-establish the work piece datum exactly at the previous position.

To allow the recovery of work piece datum very accurately, with no need to re-establish the work piece datum using an edge finder or other methods, every transducer has a reference point location to provide a datum point memory function.

The working principal of the ref datum memory function is as follows.

- There are a permanent and fixed mark (position) on the transducer, normally called *ref* mark or *ref* point.

Since this *ref* point position is permanent and fixed, it will never change or disappear when the DRO system is switched off. Therefore, we simply need to store the distance between the *ref* point and the work piece datum (zero position) in DRO's memory. Then, in case of the power failure or the SC-200 being switched off, we can recover the work piece datum (zero position) by presetting the display zero position as the stored distance from the *ref* point.

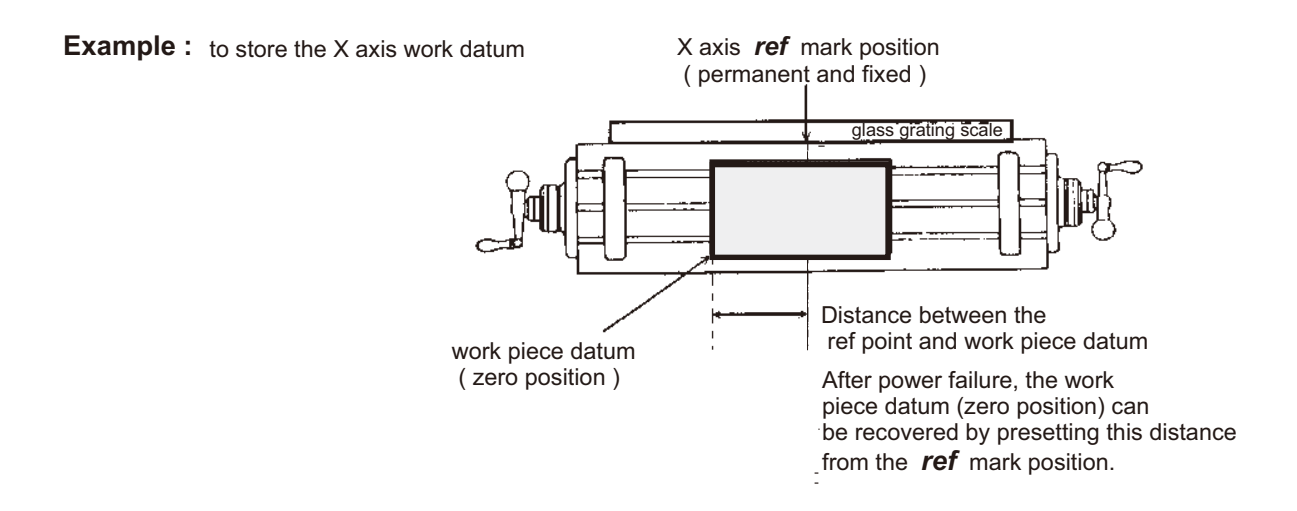

**Operation :** SC-200 provides one of the most easy-to-use *ref* datum memory function.

There is no need to store the relative distance between the **ref** mark and your work datum zero into the **SC-200**, whenever you alter the zero position of **ABS** coordinate, such as by zeroing, centre find, coordinate preset or etc.., **SC-200** will automatically store the relative distance between **ABS** zero and the **ref** mark location into SC-200's memory.

In daily operation, operator simply needs to locate the **ref** mark position whenever they switch on the **SC-200** to let it know where the **ref** mark position is, then **SC-200** will automatically do the work datum storage on its' own . In the case of a power failure or the **SC-200** being switched off, the operator can recover the work piece datum easily by using the **RECALL 0** procedure.

# **Easson<sup>®</sup> Premium**

## Find the scale's *ref* mark position (FIND REF)

**function :** In ref datum memory function, the **SC-200** will automatically store the relative distance between the *ref* mark position and the work piece datum (zero position) whenever the operator alter the **ABS** zero position, such as zeroing, centre find, co-ordinate preset or etc...

Therefore, the **SC-200** needs to store the *ref* mark position prior to any machining operation. So that the loss of the work piece datum ( zero position ) is avoided during any accidential or unexpected events, such as power failure or etc.. it is recommend that the operator finds the ref mark position using the ( **FIND REF** ) function whenever he switches on the **SC-200**.

step 1: To enter the ref function, select the FIND REF (find ref mark)

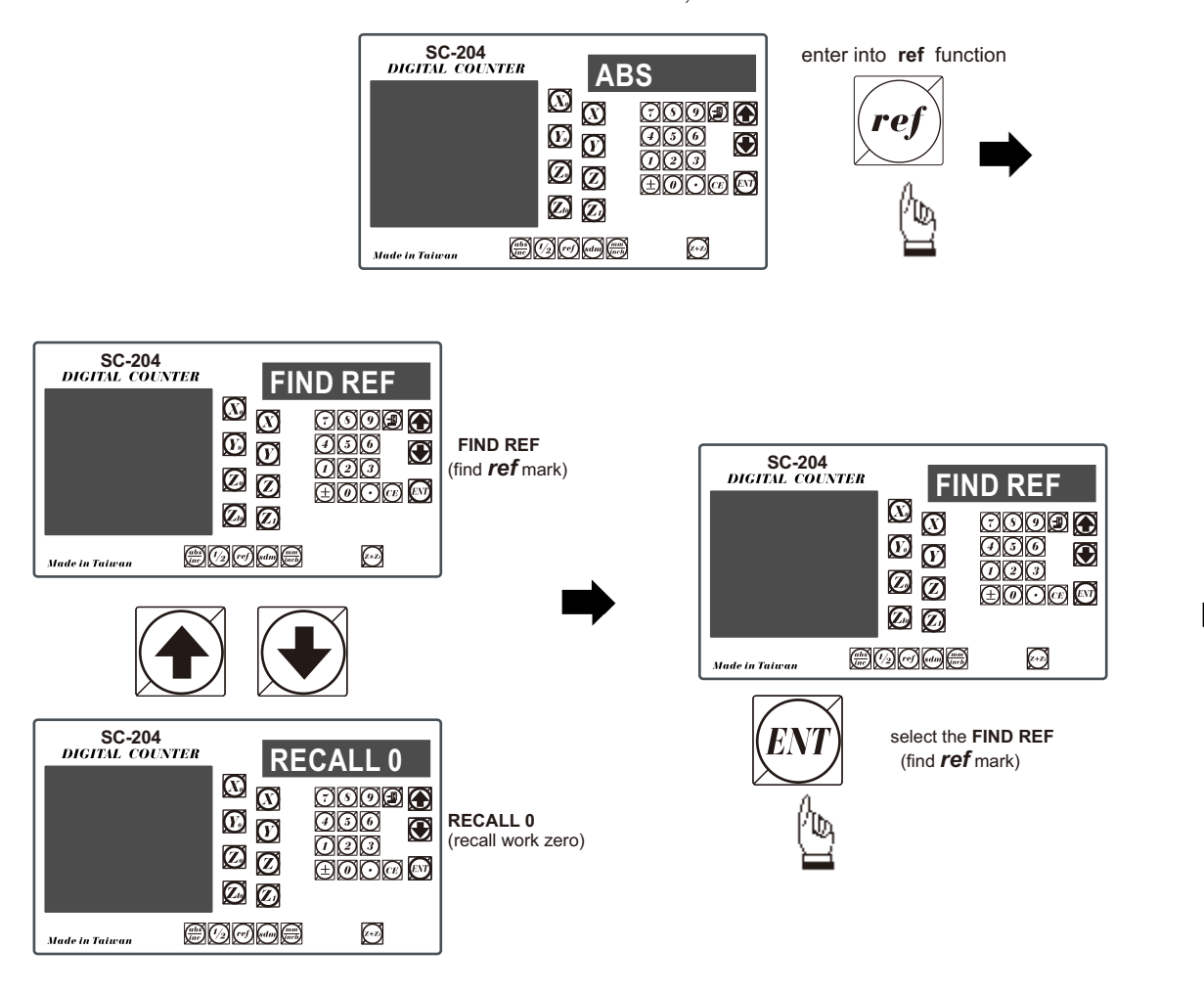

step 2: select the axis of which *ref* mark needs to be found

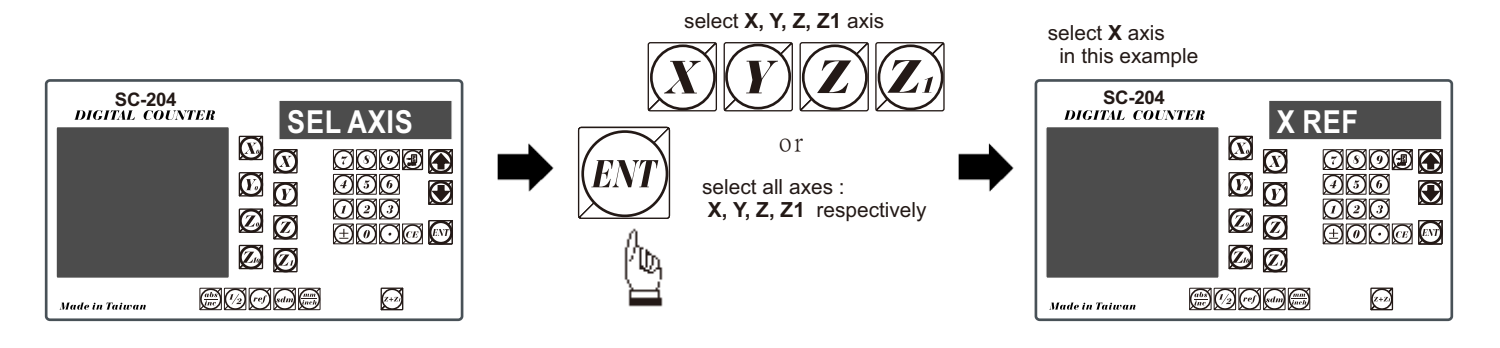

# Find the scale's *ref* mark position (FIND REF)

asson<sup>®</sup>Premium

step 3 : move the machine reader head across the length of the transducer until digits display in SC-200 start to count.

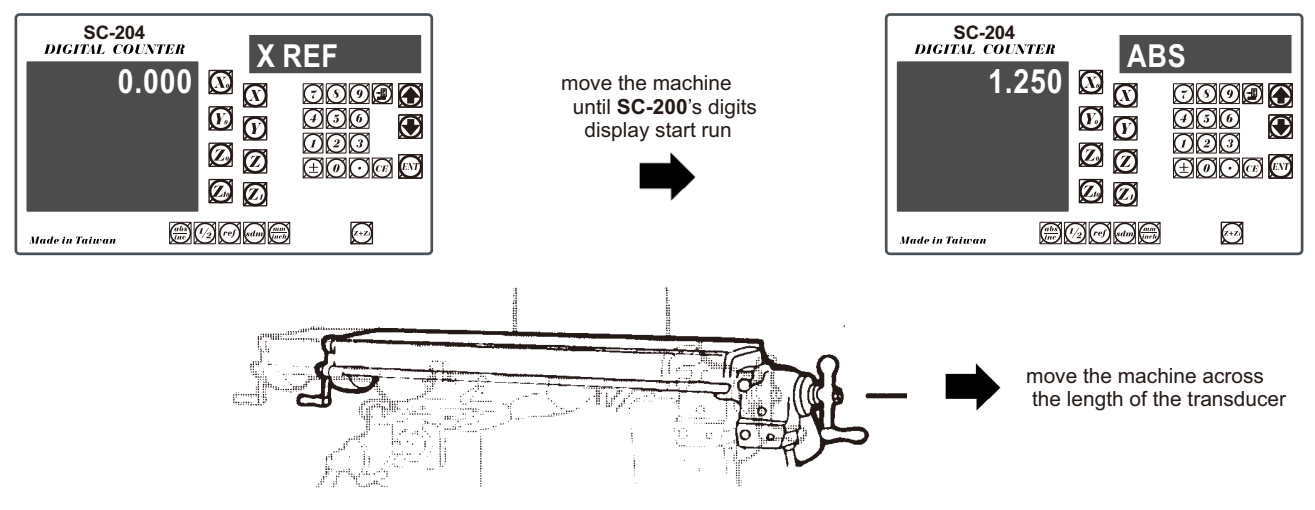

## Recall the work datum zero ( RECALL 0 )

- **function :** If the ref point is lost for any reason, the work piece datum can be recovered by **RECALL 0** function as follows:.
  - step 1: enter into the ref function, select the RECALL 0 (recall work piece zero )

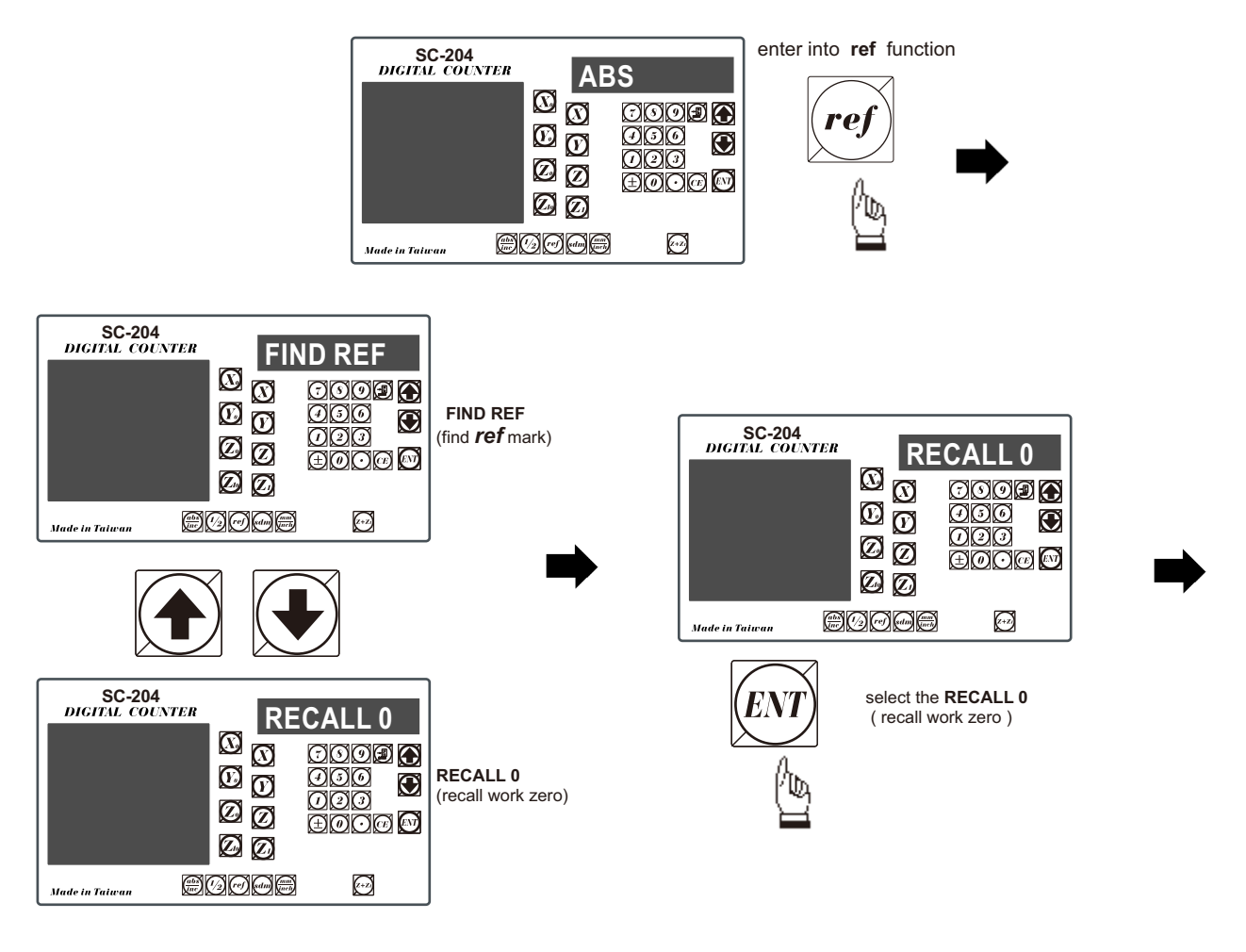

step 2: select the axis of which work datum (zero position) needed to be recovered

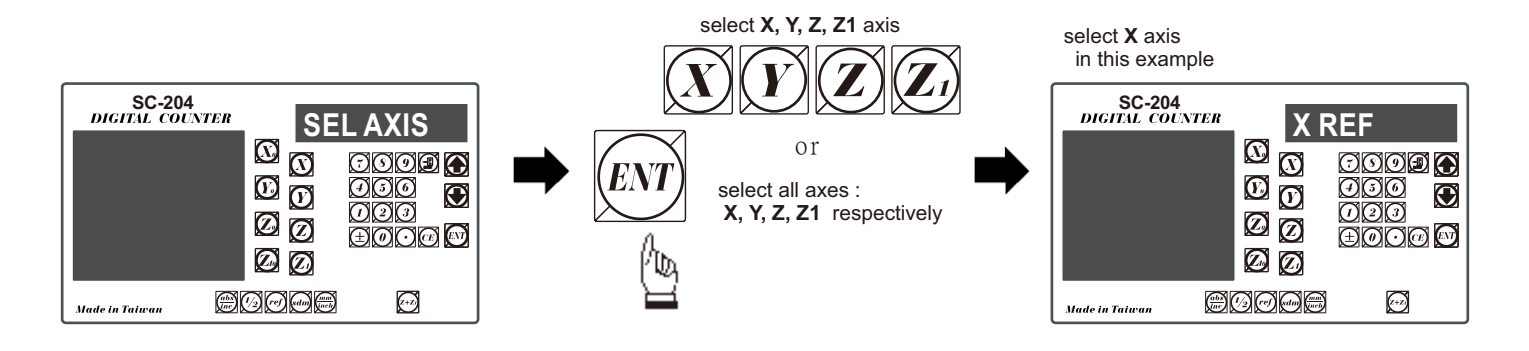

**step 3 :** move the machine across the length of the transducer until the **SC-200** display starts to count, then the work piece datum is recovered

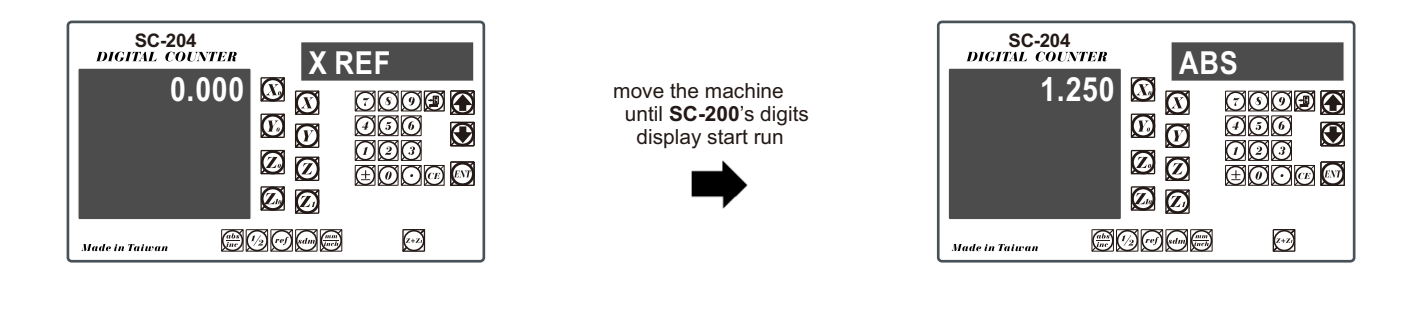

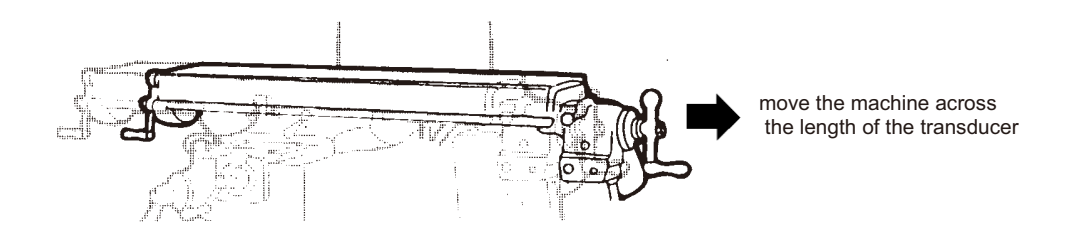

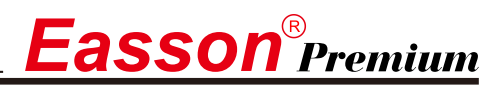

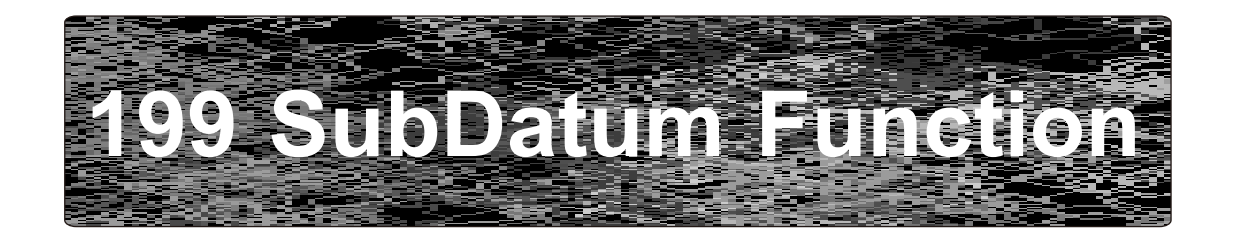

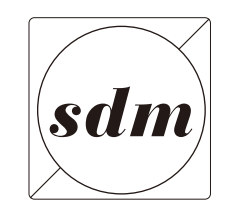

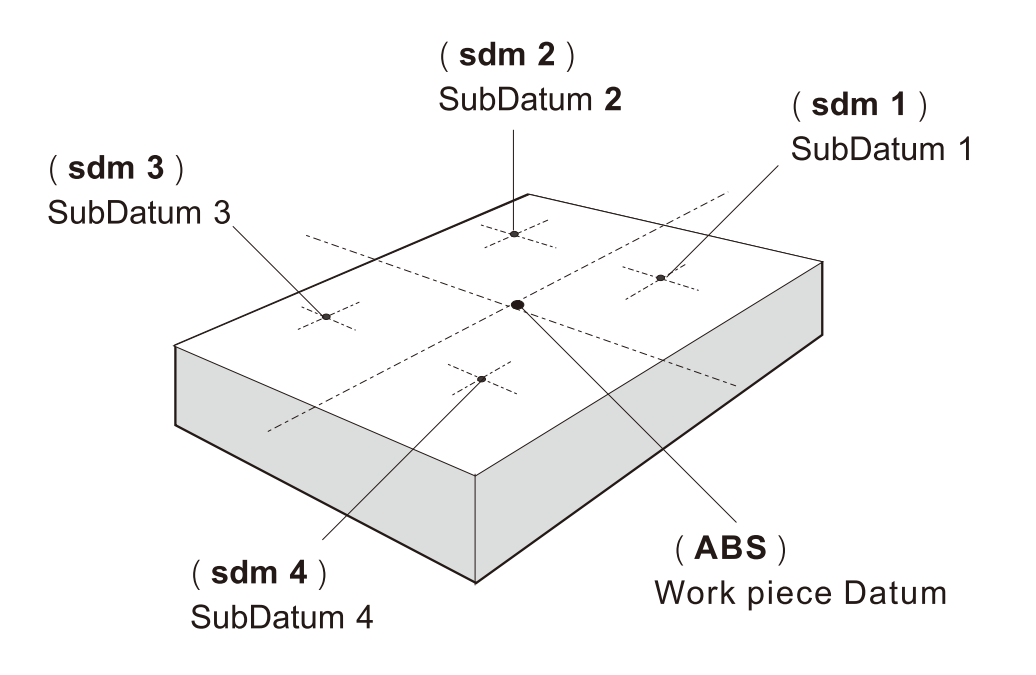

asson<sup>®</sup>Premium

**Purpose :** Most **DRO** cabinet on the market provide just two set of work co-ordinates - **ABS/INC**. It was found that **ABS/INC** was inadequate and inconvenient to use, and, particularly in the case of complex machining or repetitive work, which needed more than just two sets of working co-ordinates.

ABS / INC operation has the following shortfalls :

- In much machining work, the work-piece machining dimensions are derived from more than two datums, therefore, the operator has to switch between **ABS** and **INC** to set up the machining datums time after time. This process is very time consuming and prone to error.
- In the case of batch machining of repetitive work, the operator has to set up and calculate all the machining positions time after time.

**SC-200** provides a **199** subdatum (**SdM**) memory to cope with the shortfalls of **ABS/INC**. **SdM** function does not just simply provide **199** sets of **INC** co-ordinates, it is specially designed to provide much more convenient features for the operator to cope with repetitive work. The difference between **INC** and **SdM** is as follows:.

- INC is independent of ABS and will not follow any change in ABS zero point. All SdM co-ordinates are relative to the ABS coordinates, so, all SdM positions will move together when the ABS zero position changes.
- 2. All **SdM** relative distance data to **ABS** can be entered directly into **SC-200** memory using the keypad. No need for any additional calculations.

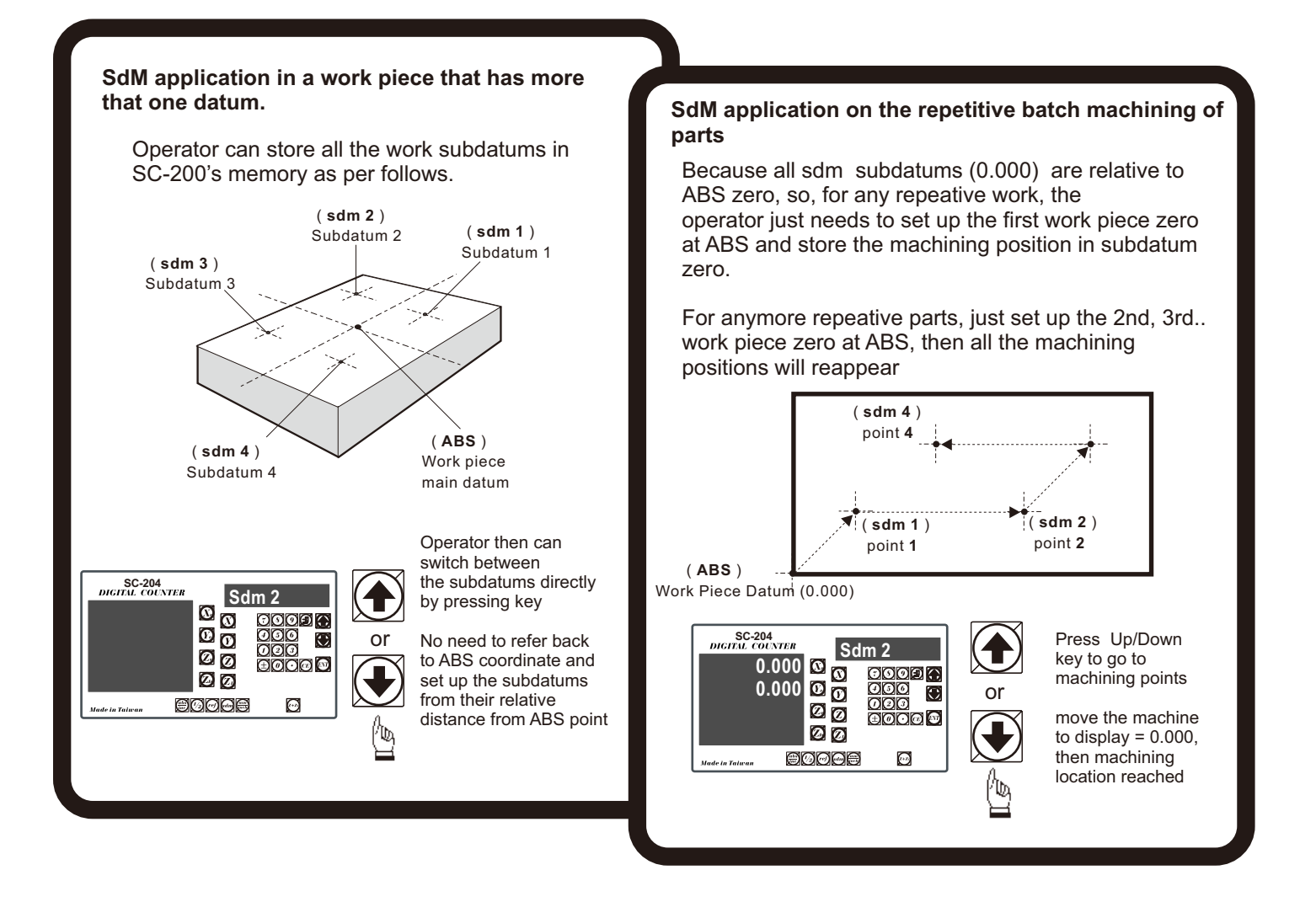

#### Application example:

To set up four subdatum zero ( SdM 1 to SdM 4 ) the following two methods can be used

Either 1. Move machine to required subdatum position, then zero **SdM** display coordinates Or 2. Directly key in the **SdM** zero position co-ordinates ( co-ordinate relative to **ABS** zero )

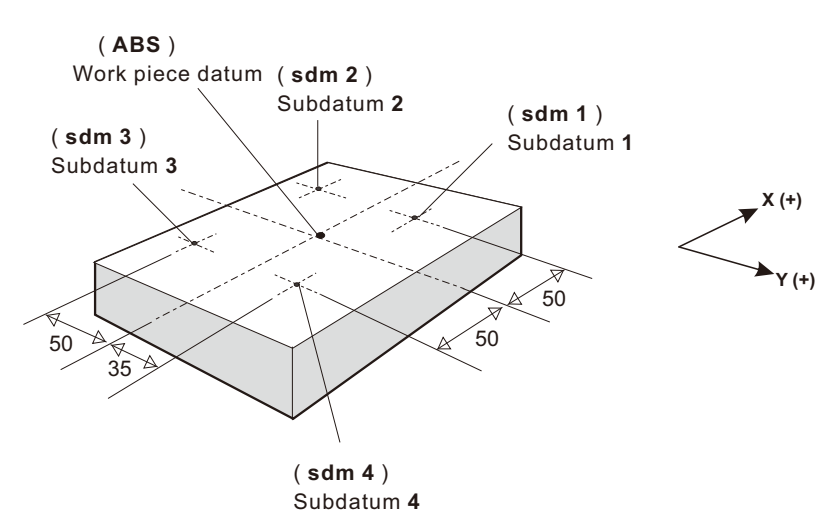

#### Method 1 : Move machine to required subdatum position, then zero SdM display coordinate

Set up the work piece datum in **ABS** co-ordinate, move the machine to the required subdatum position, then zero **SdM** display co-ordinate.

Step 1: Set up the work piece datum in ABS co-ordinate

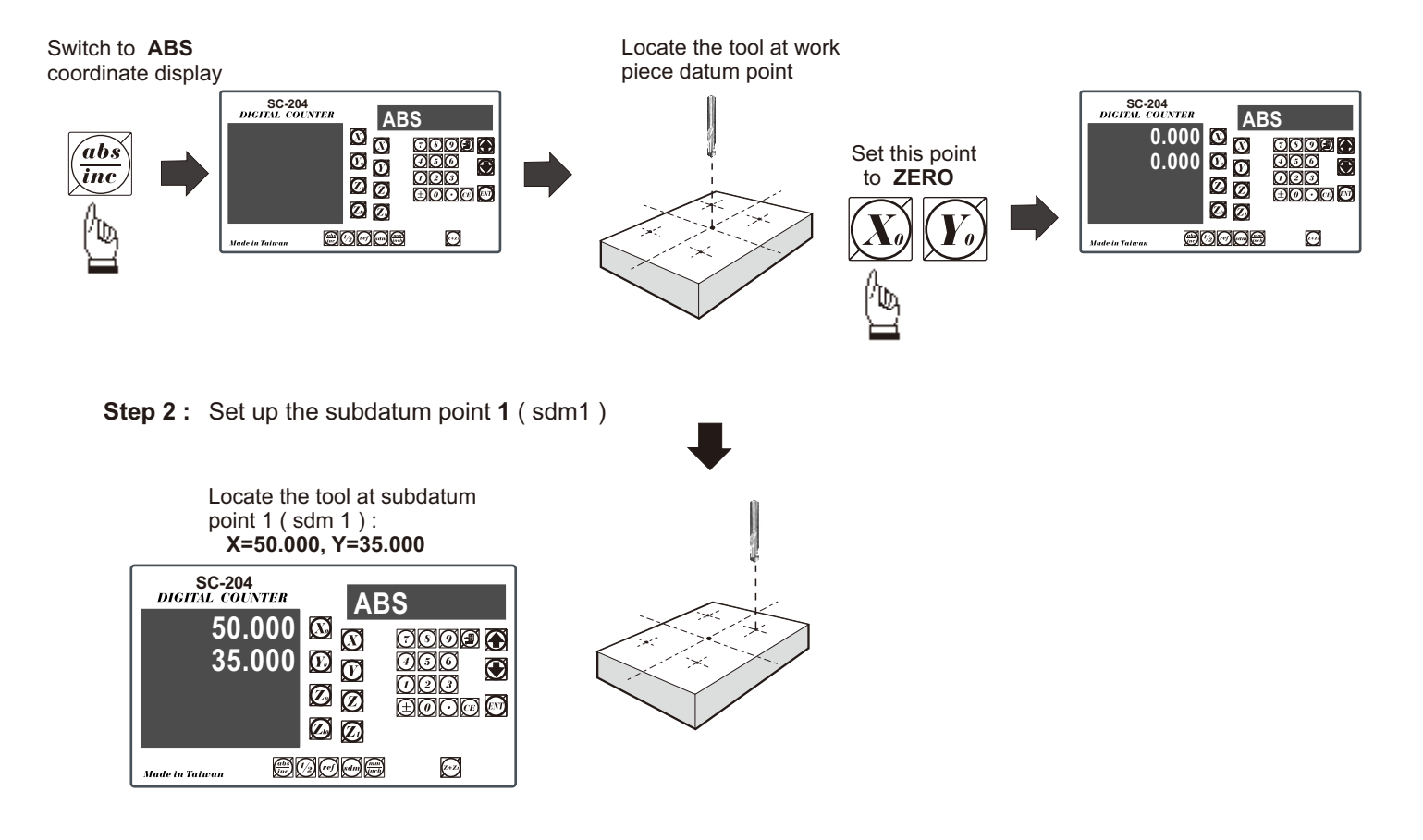

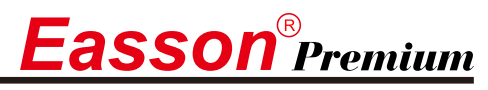

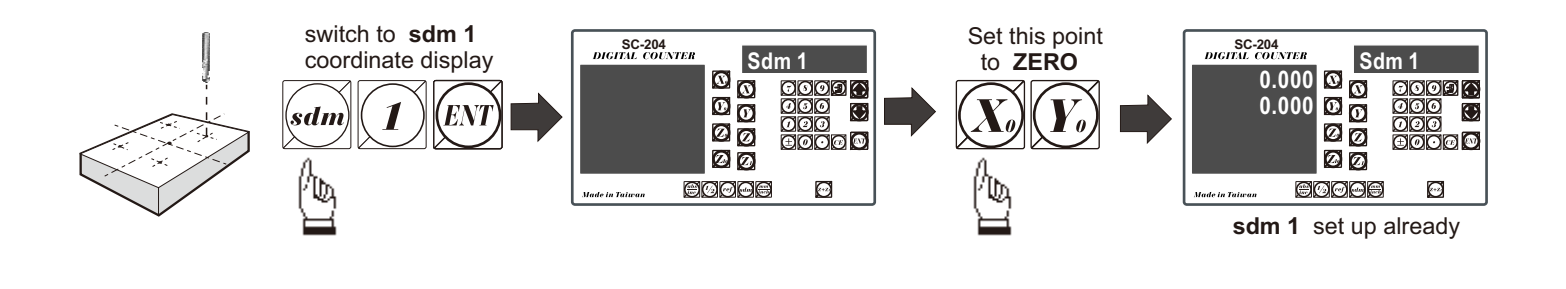

Step 3: Set up the subdatum point 2 (sdm 2)

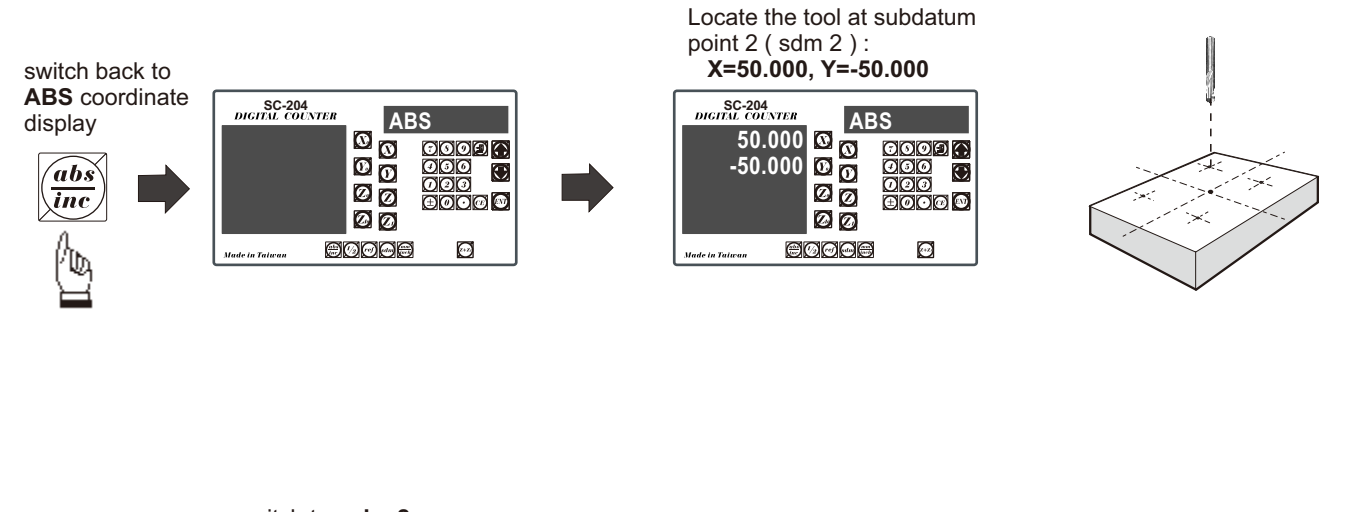

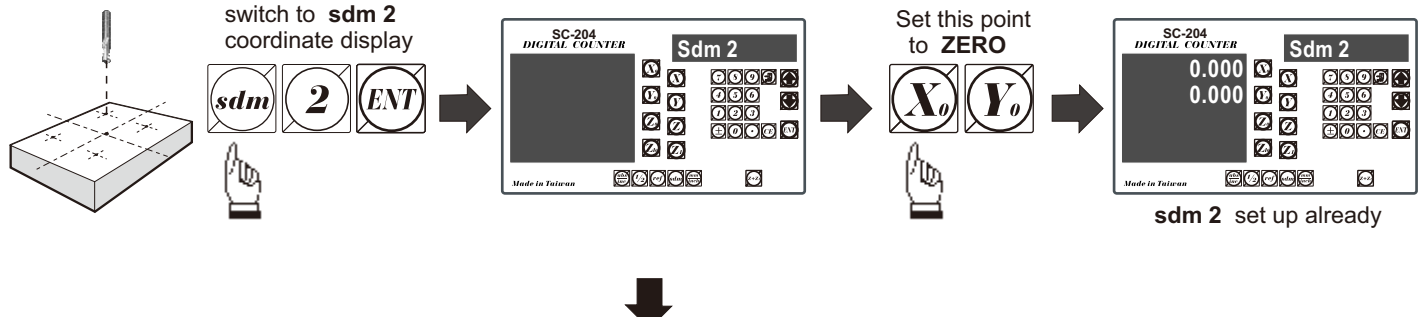

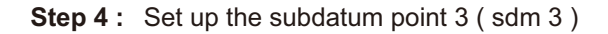

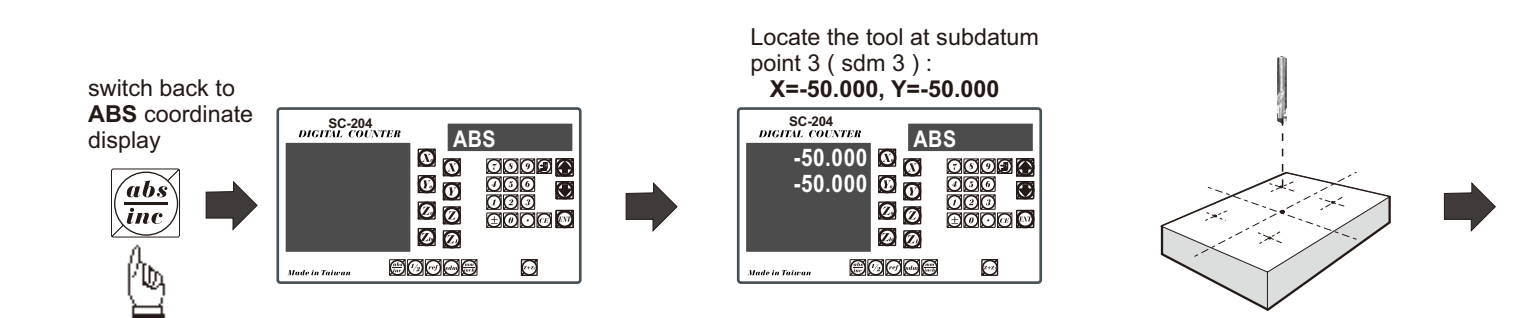

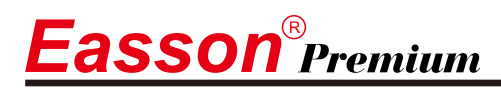

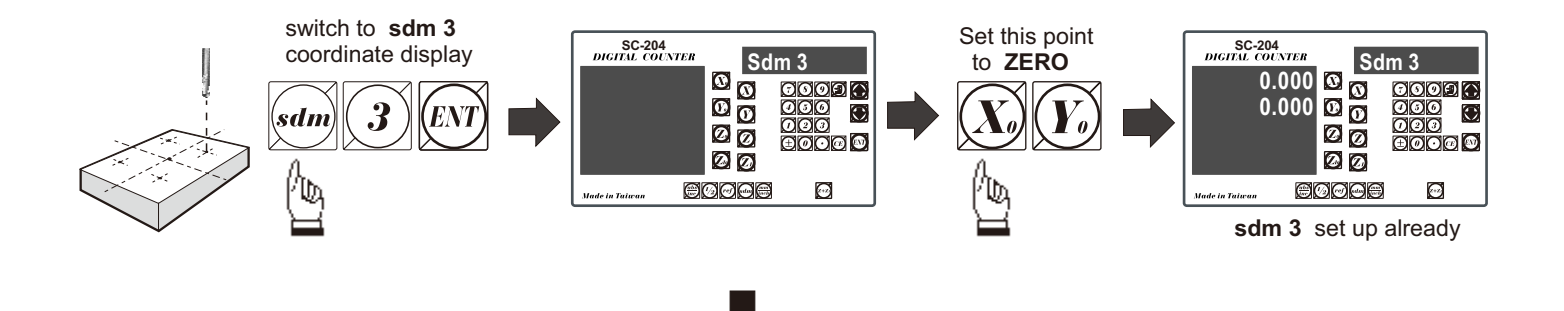

Step 5: Set up the subdatum point 4 (sdm 4)

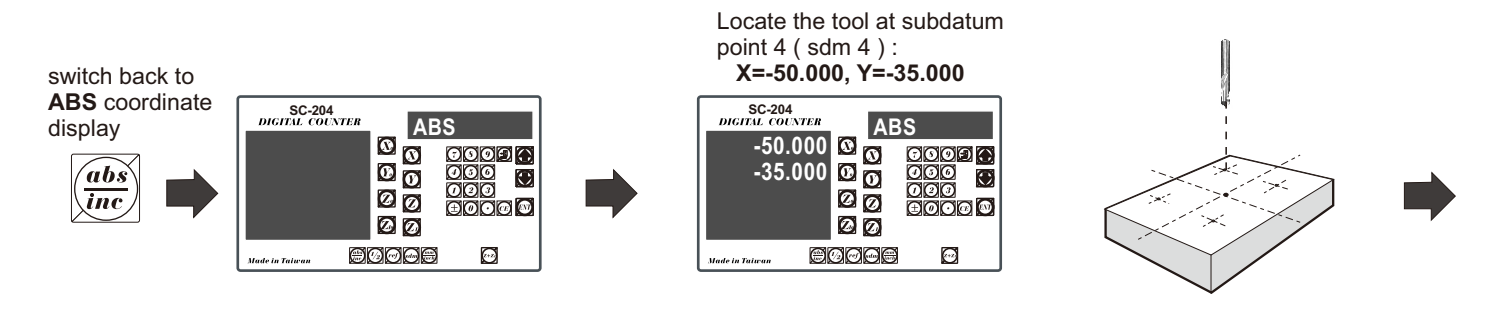

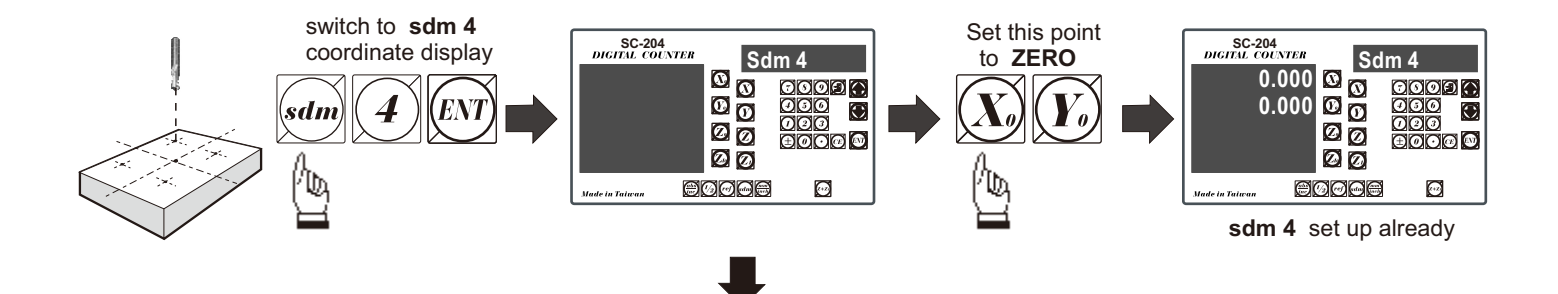

All the four subdatum points have already been set up

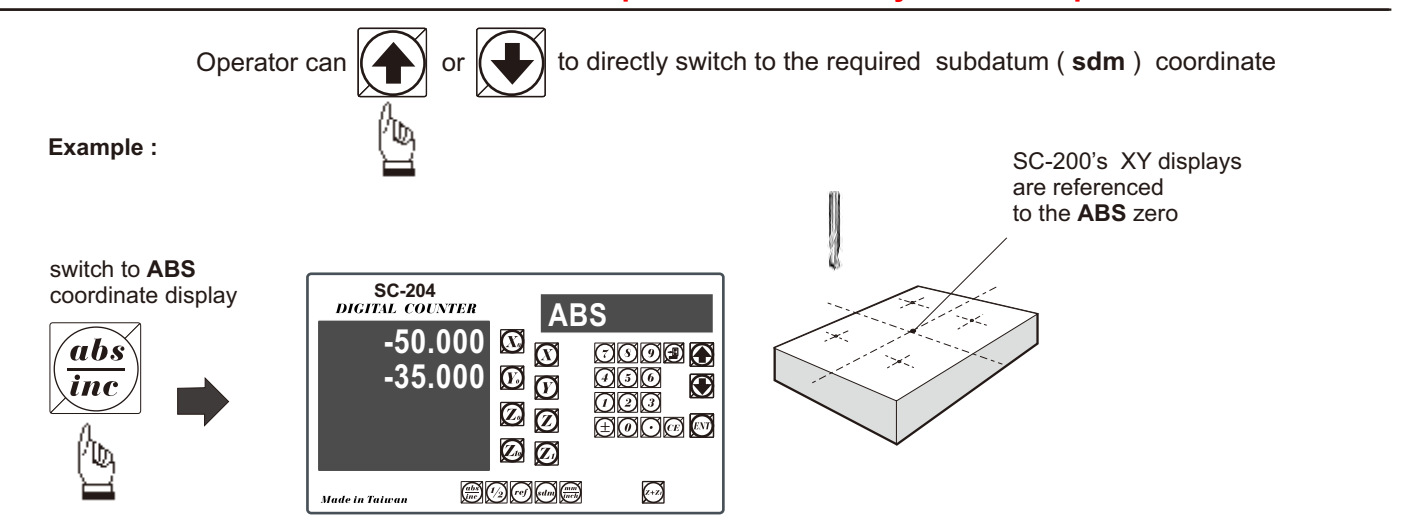

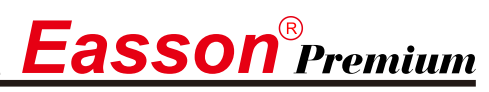

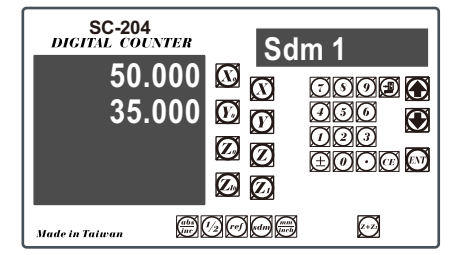

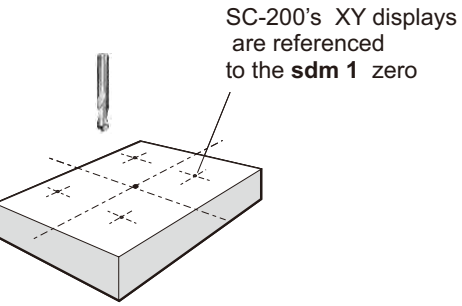

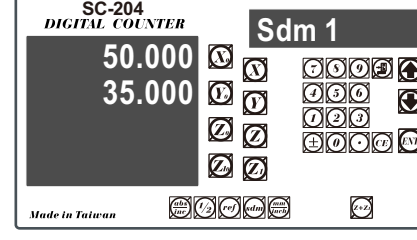

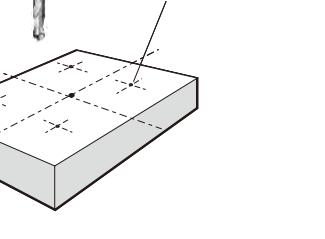

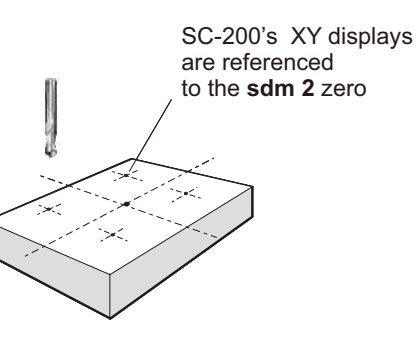

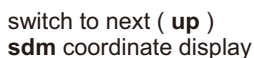

switch to next ( up )

sdm coordinate display

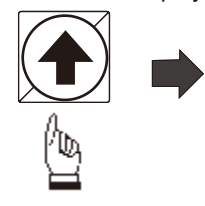

| SC-204<br>DIGITAL COUNTER<br>50.000<br>-50.000 | Sd<br>(2)<br>(2)<br>(2)<br>(2)<br>(2)<br>(2)<br>(2)<br>(2)<br>(2)<br>(2) | m 2<br>9009 0<br>960<br>000<br>8000 0 |
|------------------------------------------------|--------------------------------------------------------------------------|---------------------------------------|
| Made in Taiwan                                 | 90 <b>0</b> 8                                                            | (X+Z)                                 |

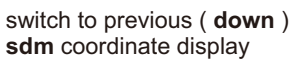

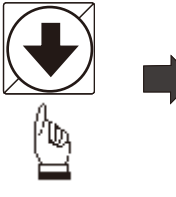

| SC-204<br>DIGIEL COUNTER<br>50.000<br>35.000 | Sd<br>8<br>9<br>9<br>9<br>9<br>9<br>9<br>9 | m 1<br>000<br>000<br>±000 |  |
|----------------------------------------------|--------------------------------------------|---------------------------|--|
| Made in Taiwan                               | 30 <b>0</b> #                              | (+2)                      |  |

SC-200's XY displays are referenced to the sdm 1 zero

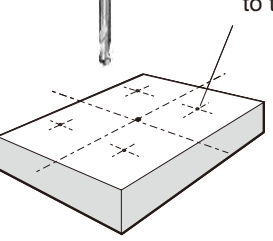

In a case where many subdatum (sdm) points need to be set up,the operator will find that the method of **direct keying in the of SdM zero position co-ordinates (co-ordinate relative to ABS zero )** is much quicker and less prone to error.

#### Mtheod 2 : Direct keying in the of SdM zero position co-ordinate ( co-ordinate relative to ABS zero )

Set up the work piece datum ( ZERO) at ABS co-ordinate, then move the tool located at the work piece datum ( ABS zero point )and directly key in all subdatum point co-ordinates ( the relative position to ABS zero ) using the keypad.

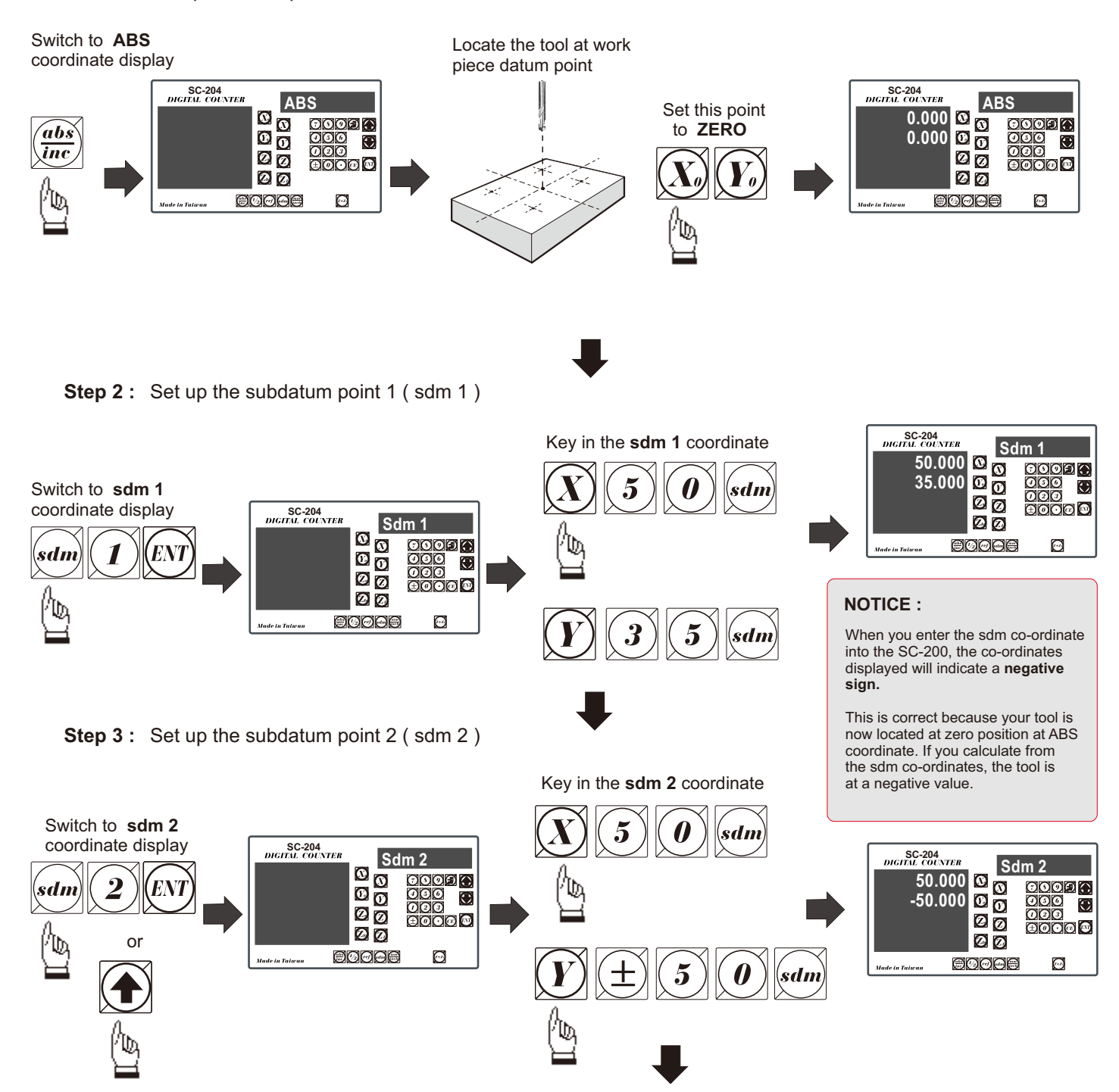

**Step 1**: Set up the work piece datum in ABS coordinate

asson®Premium

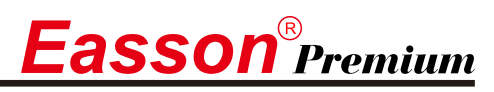

Step 4: Set up the subdatum point 3 (sdm 3)

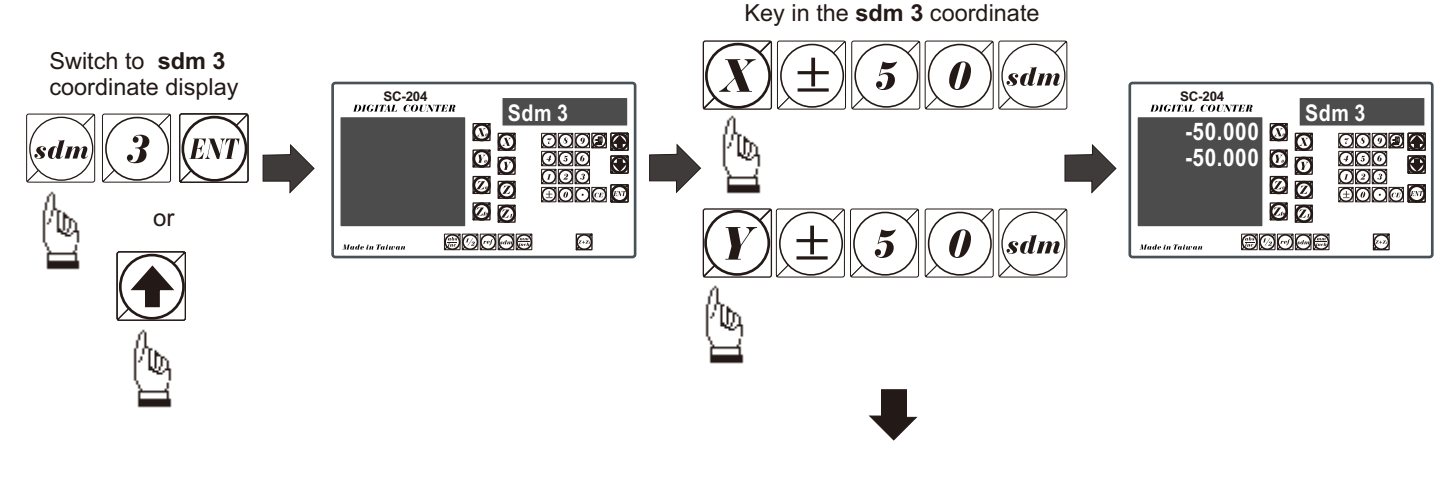

Step 5: Set up the subdatum point 4 ( sdm 4 )

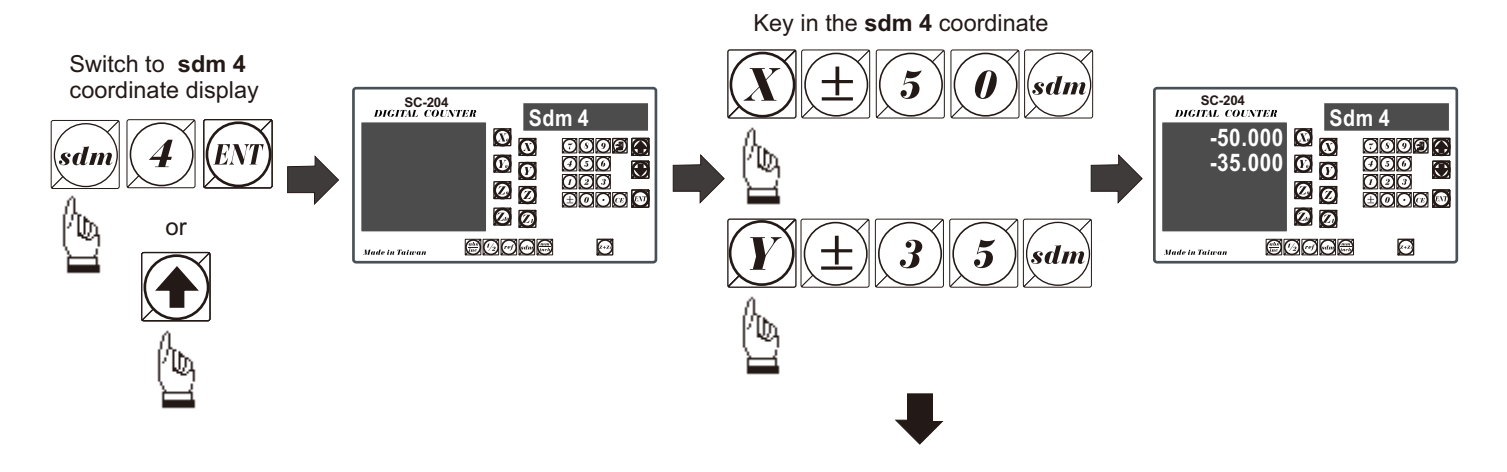

All the four subdatum points have already been set up

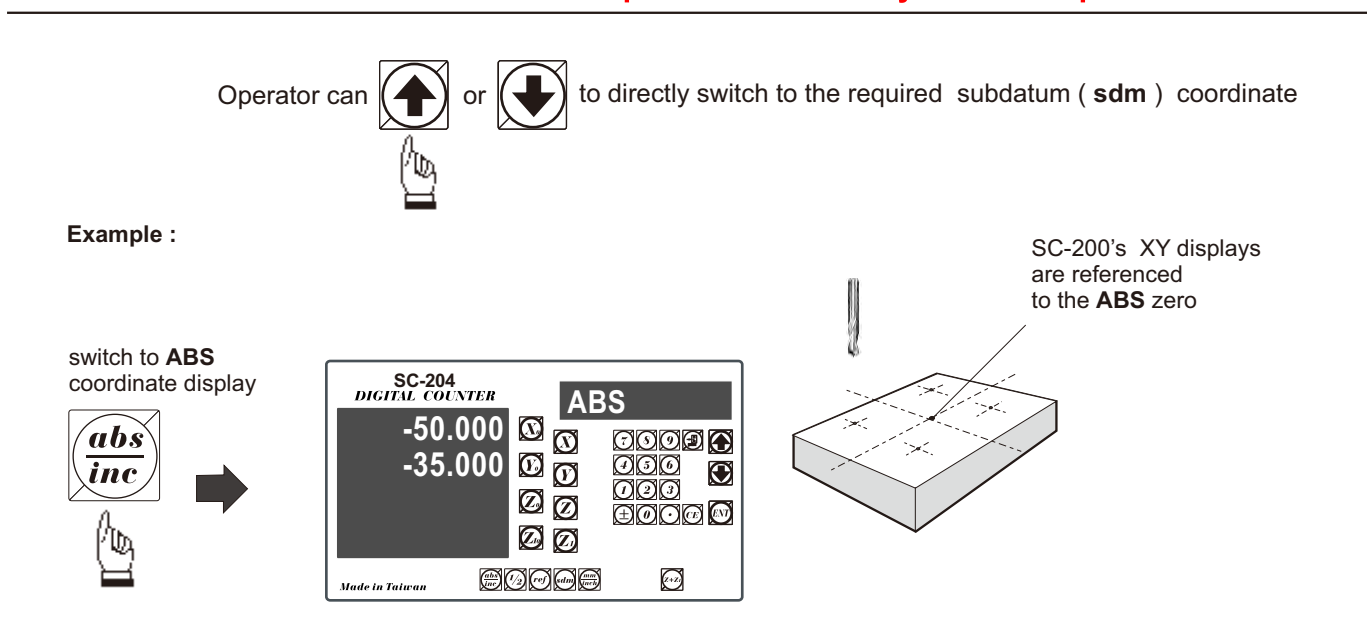

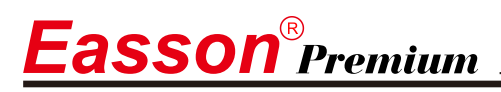

switch to next ( up ) sdm coordinate display

| SC-204<br>DIGITAL COUNTER | Sd           | m 1   |
|---------------------------|--------------|-------|
| 50.000<br>35.000          |              |       |
| Made in Taiwan            | 2008<br>2008 | (X+2) |

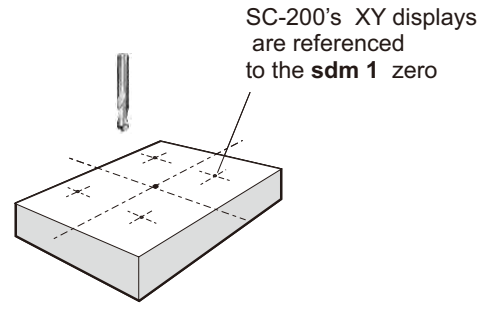

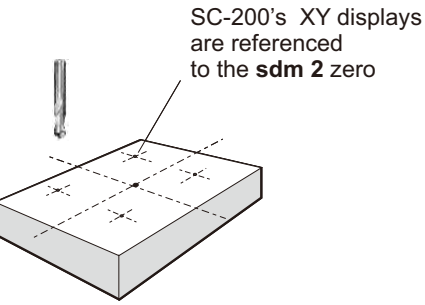

switch to next ( **up** ) **sdm** coordinate display

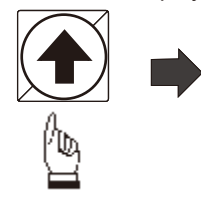

| SC-204<br>DIGITAL COUNTER<br>50.000<br>-50.000 | Sd<br>10<br>10<br>10<br>10<br>10<br>10<br>10<br>10<br>10<br>10<br>10<br>10<br>10 | m 2<br>060<br>090<br>±000 0 |
|------------------------------------------------|----------------------------------------------------------------------------------|-----------------------------|
| Made in Taiwan                                 | 000 <b>0</b>                                                                     | X+2)                        |

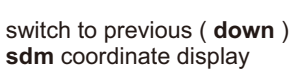

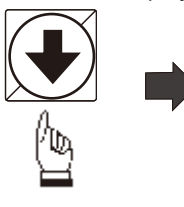

| SC-204<br>DIGIEAL COUNTER<br>50.000<br>35.000 | Sd<br>(V)<br>(V)<br>(V)<br>(V)<br>(V)<br>(V)<br>(V)<br>(V)<br>(V)<br>(V) | m 1<br>0002 0<br>000<br>000<br>000 0 |
|-----------------------------------------------|--------------------------------------------------------------------------|--------------------------------------|
| Made in Taiwan                                | 900 <b>0</b> 8                                                           | (+2)                                 |

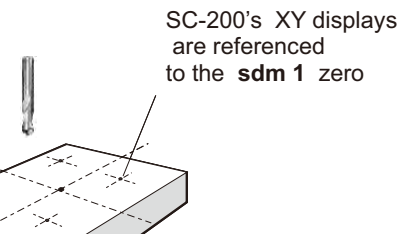

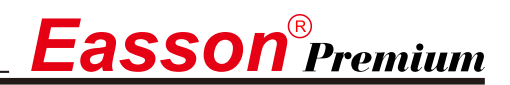

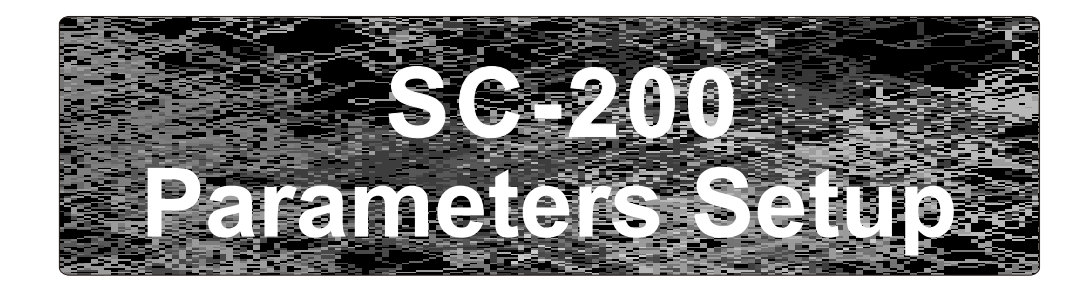

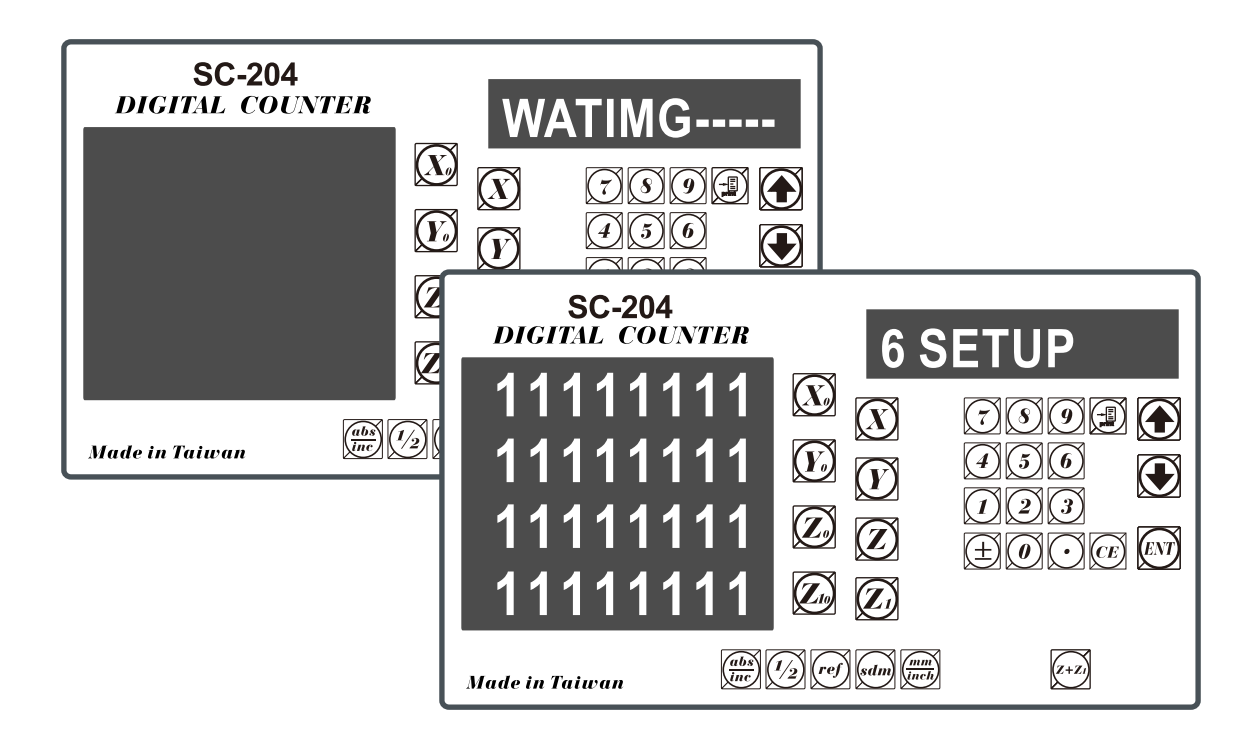

| BAUD SET set up RS232 transmission baud.                 |
|----------------------------------------------------------|
| BEEP ON/OFF turn on/off printer.                         |
| BEEP ON/OFF turn on/off beeper.                          |
| RESOLUTE set up Linear scale resolution.                 |
| CP ERROR compensate Linear scale error                   |
| LINEAR P compensate linear error.                        |
| NL ERROR compensate nonlinear error (point compensation) |
| DIRECT set up direction.                                 |
| EXIT end and exit.                                       |

# Reset display's original parameter (RESET)

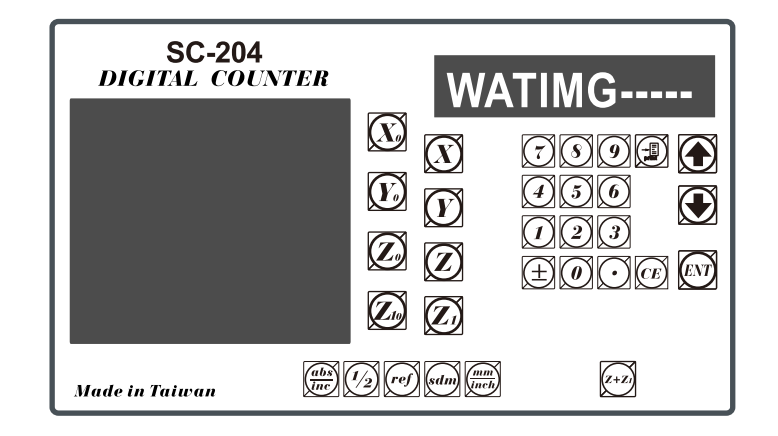

When the DRO is under the impact of abnormal voltage, or user's improper operation that cause parameter setting in error, it needs to default simple working parameters by resetting them to default value from memory. Yet, before parameter reset, check if there is any parameter value set in already; if so, write down the setting data and set it up after reset.

#### **Operation steps:**

- 1) . Turn off the DRO power.
- 2). Turn on the DRO; when "11111111" test signal is shown in the display window, press "0" and the display start performing "reset".

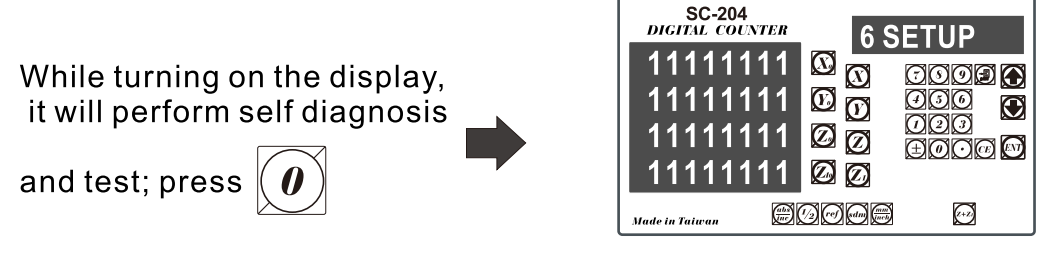

3). 1. When parameters reset, "WATING" will show on the display.

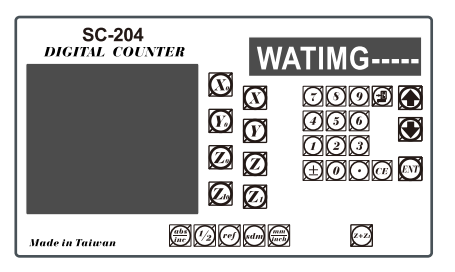

"WAITING --" is shown as parameter reset is underway.

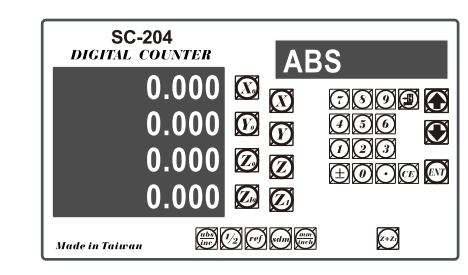

After coming backing to normal mode, the parameter reset process is complete.

# Set up new parameters in display (SETUP)

When DRO-change IC is under the impact of abnormal voltage or improper operation, which cause the default disturbed; or user wants to change production process and needs to modify the default value, it needs to set up DRO and reset function values in memory.

DRO in the display and related key locations in the SETUP process:

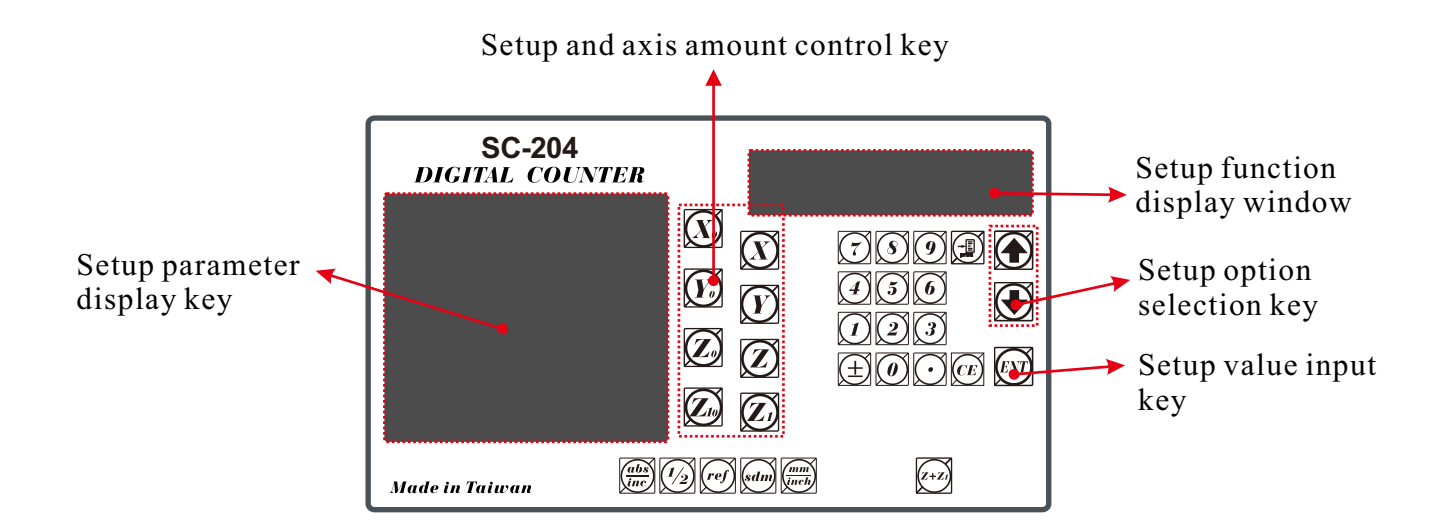

## **Operation steps:**

1) 1.Turn off the DRO power.

2) Turn on the DRO; when self-diagnosis test signal is shown in the display window, press 6 and the display start performing "setup"

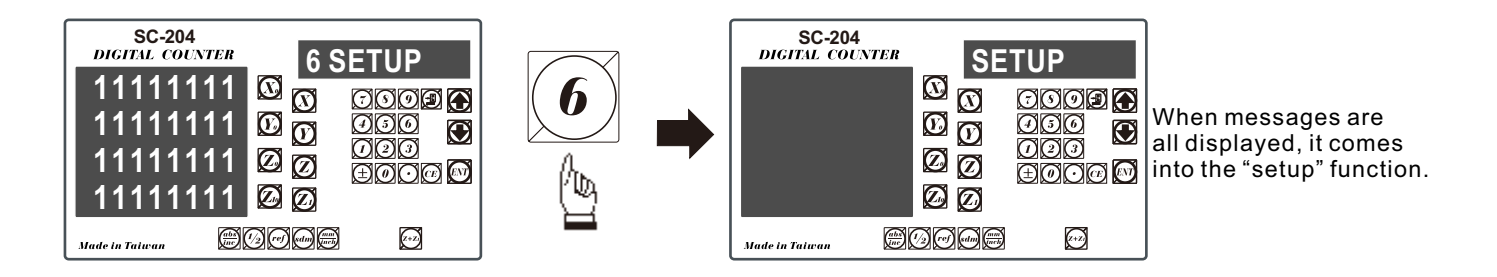

The setup procedure is designed to option menu mode; the Definition List facilitates user to apply the following options.

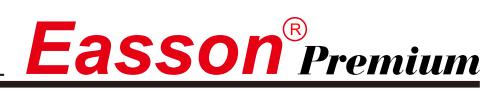

#### The first layer functions are, in turn, defined as below:

| BAUD SET set up RS232 transmission baud.                 |
|----------------------------------------------------------|
| BEEP ON/OFF turn on/off printer.                         |
| BEEP ON/OFF turn on/off beeper.                          |
| RESOLUTE set up Linear scale resolution.                 |
| CP ERROR compensate Linear scale error                   |
| LINEAR P compensate linear error.                        |
| NL ERROR compensate nonlinear error (point compensation) |
| DIRECT set up direction.                                 |
| EXIT end and exit.                                       |

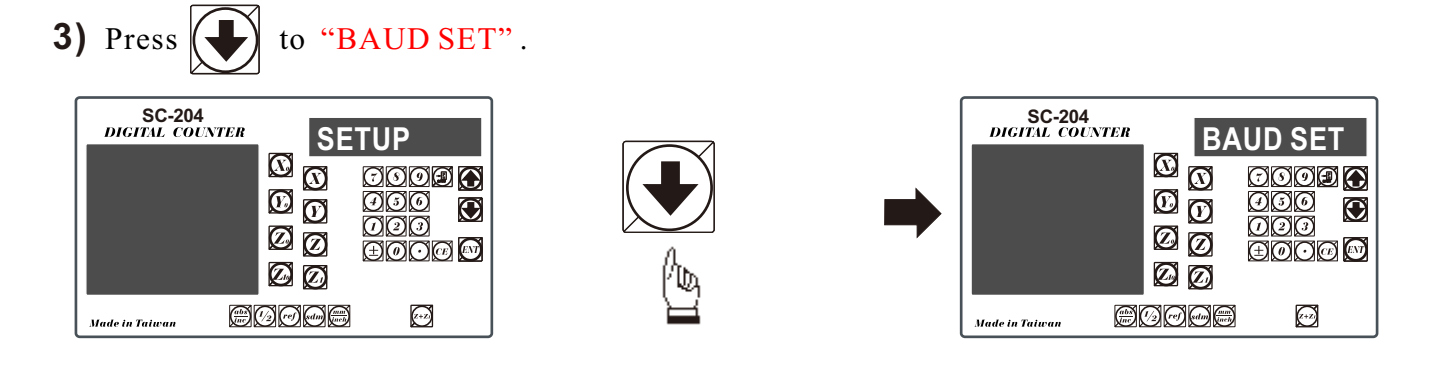

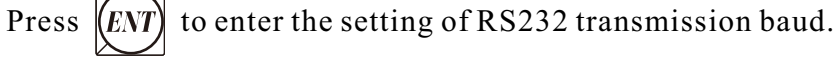

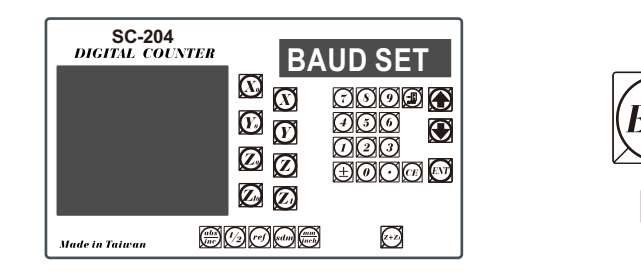

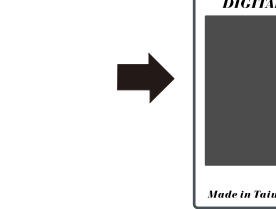

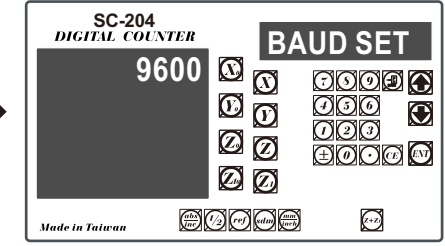

|BAUD SET

0009

HOOG 😡

(++2)

 $\mathbf{O}$ 

<del>I</del>II

000

SC-204 DIGITAL COUNTER

Made in Taiwan

19200

 $\odot$ 

 $\odot$ 

ØÒ

ØØ

ØØ

#000

Press A

to select the correct baud speed from 1200/2400/4800/9600/19200/57600.

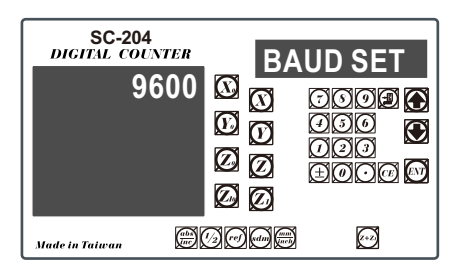

After baud speed is selected, press

(ENT) to end up this setting function.

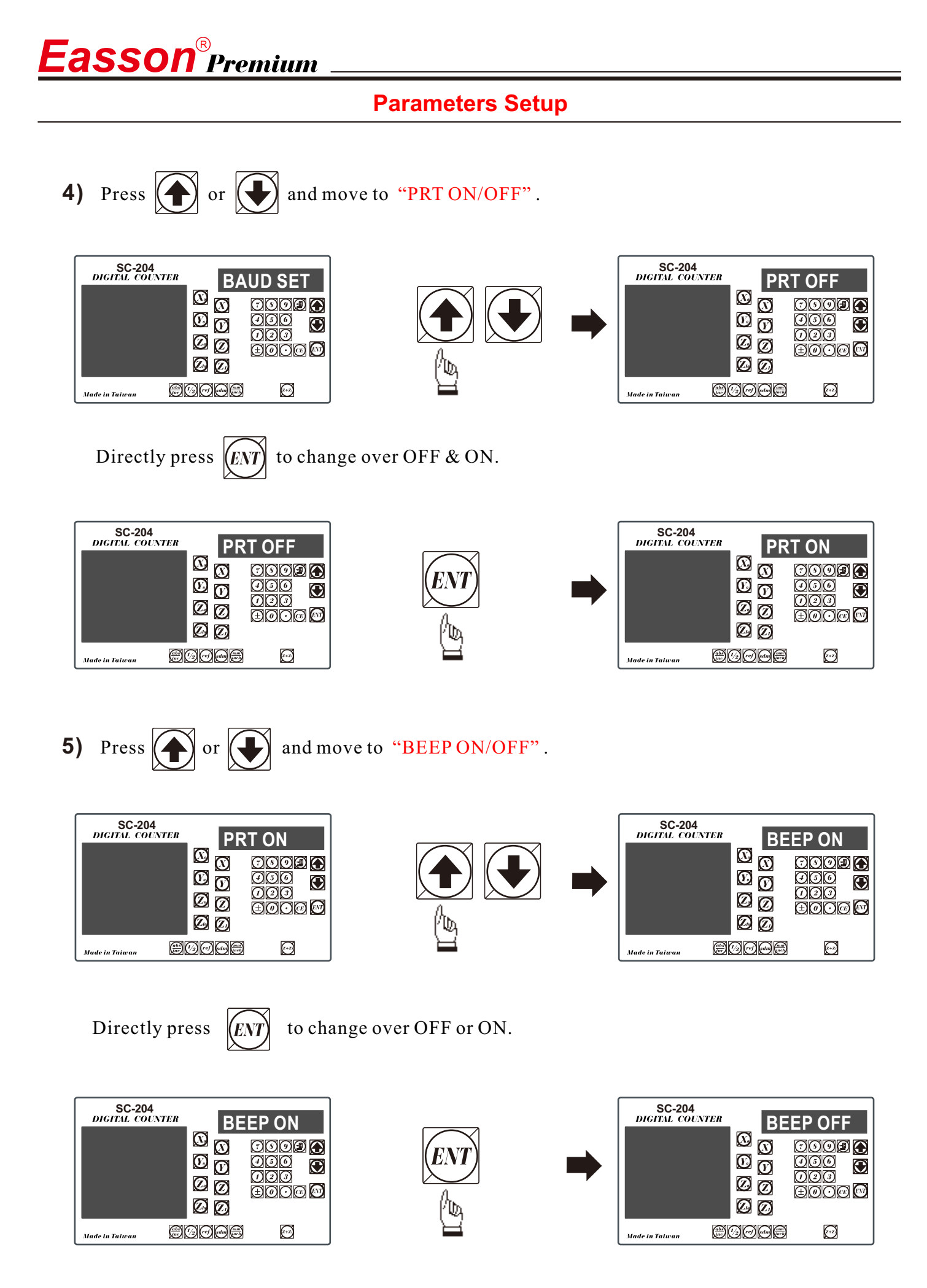

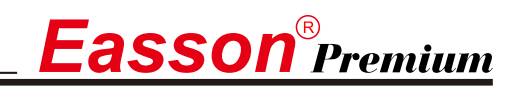

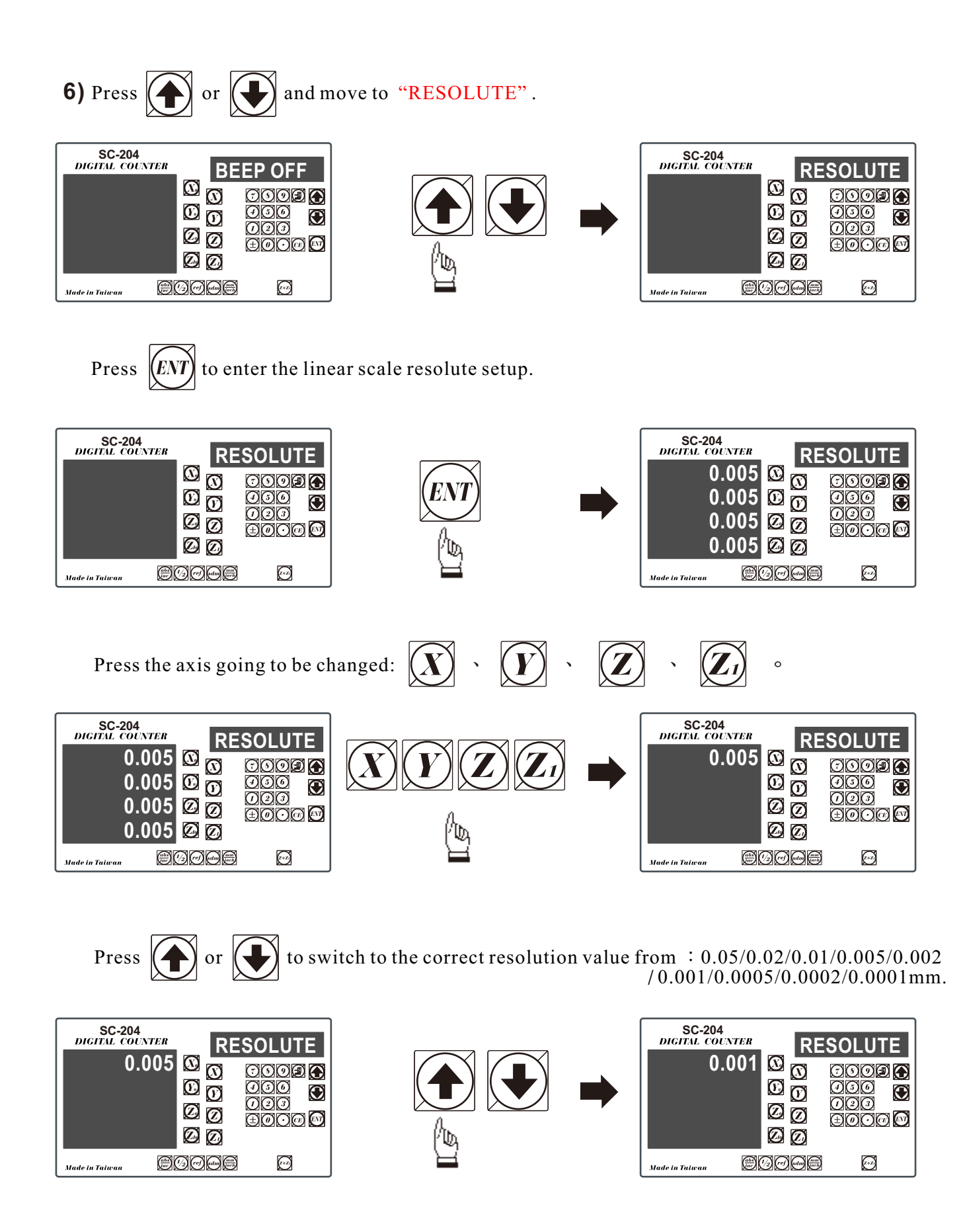

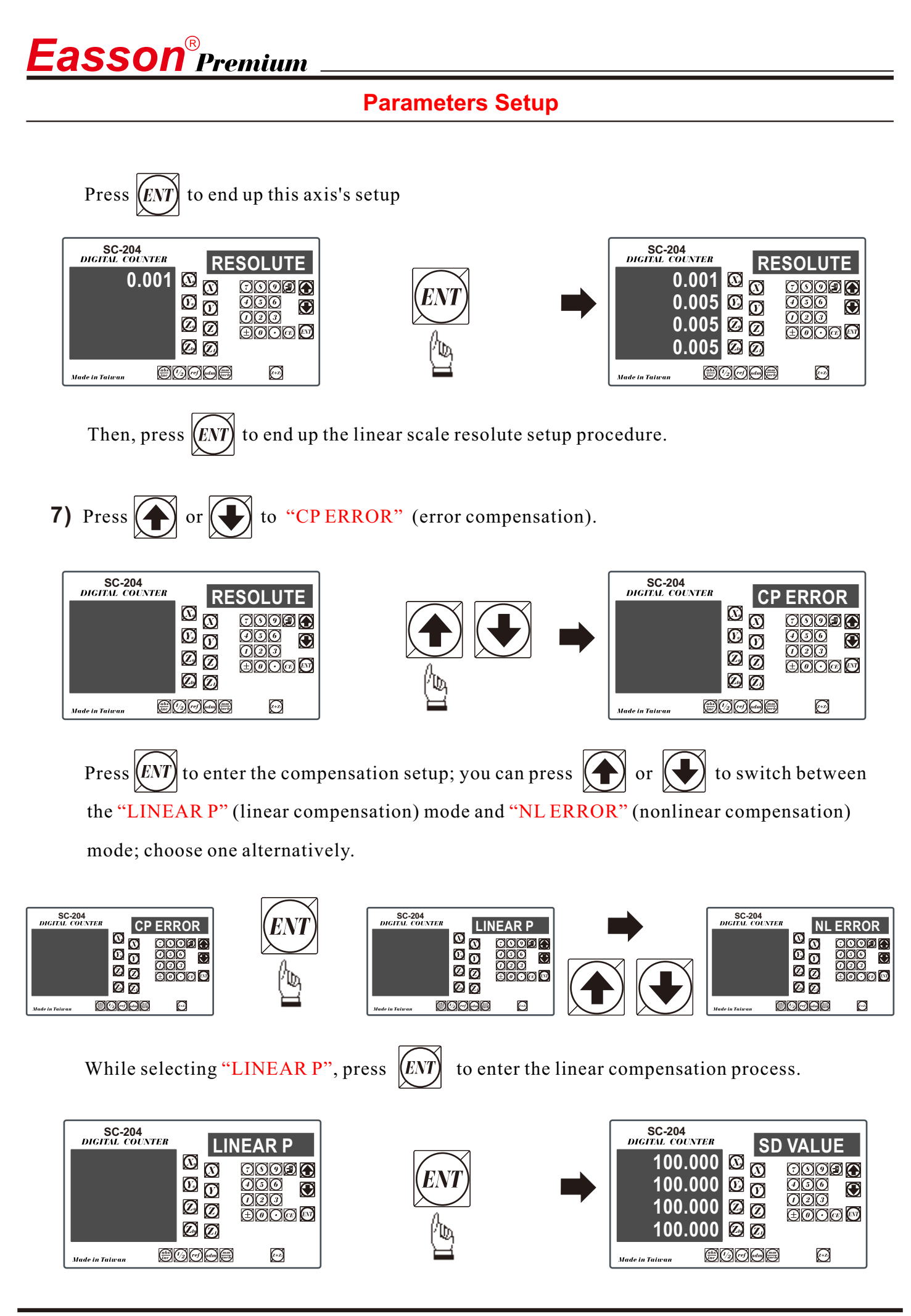

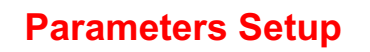

**Easson<sup>®</sup>Premium** 

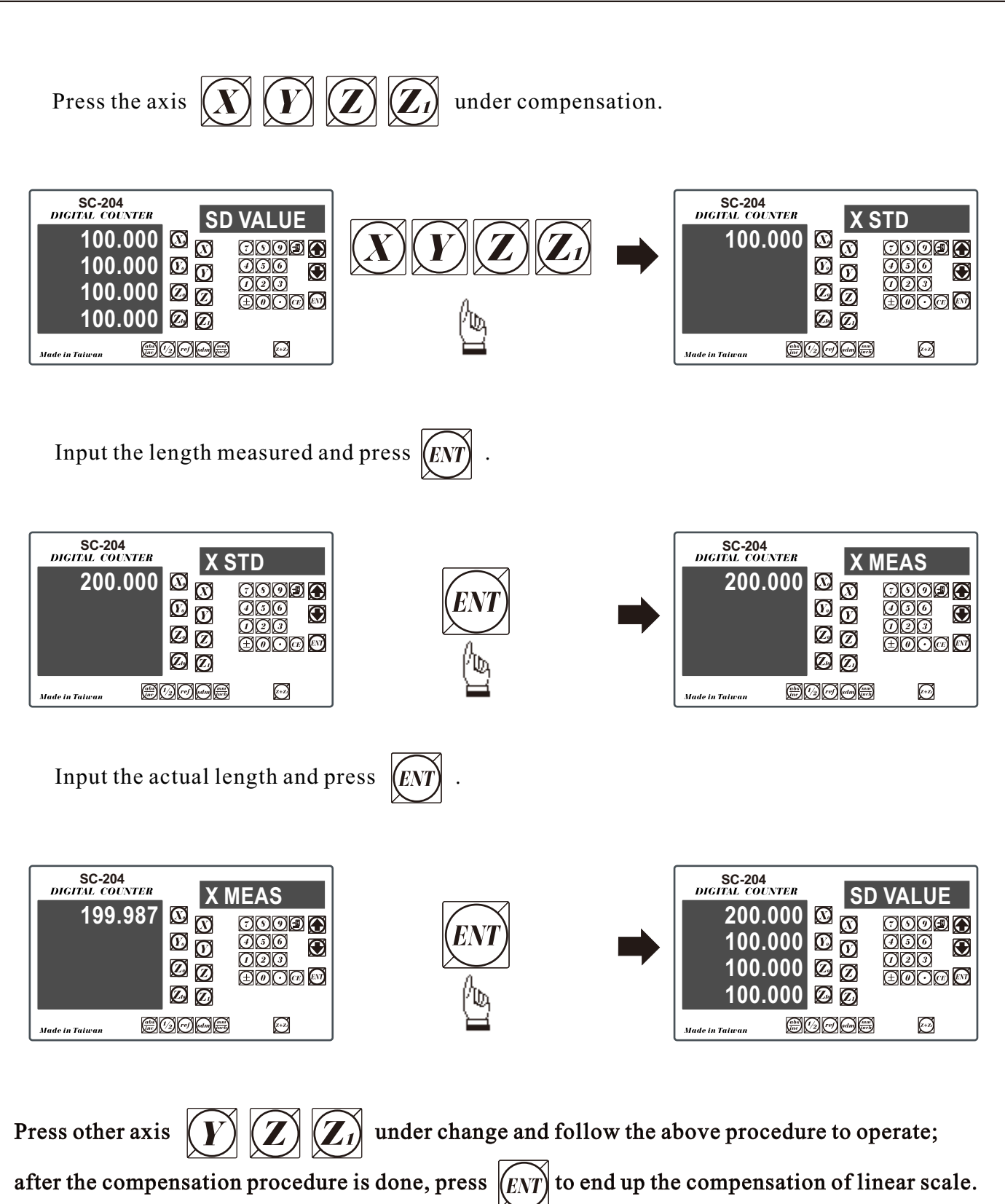

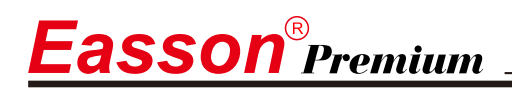

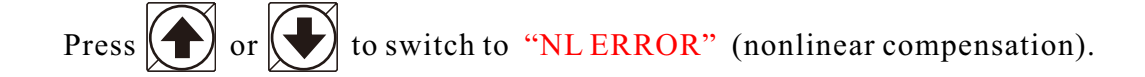

| SC-204<br>DIGITAL COUNT |               | IEAR P                  |
|-------------------------|---------------|-------------------------|
|                         |               |                         |
|                         | 0<br>0        | ±00@ D                  |
| Made in Taiwan          | 9000 <b>9</b> | $\overline{\mathbb{C}}$ |

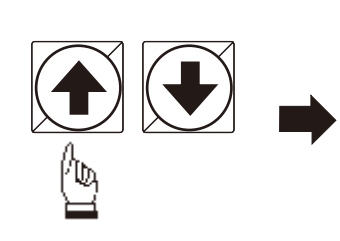

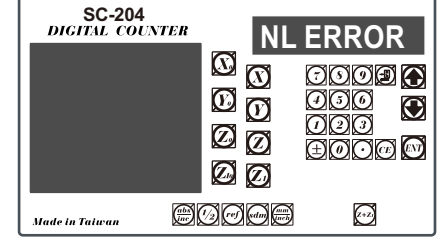

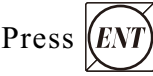

Press (ENT) to enter the nonlinear compensation setup.

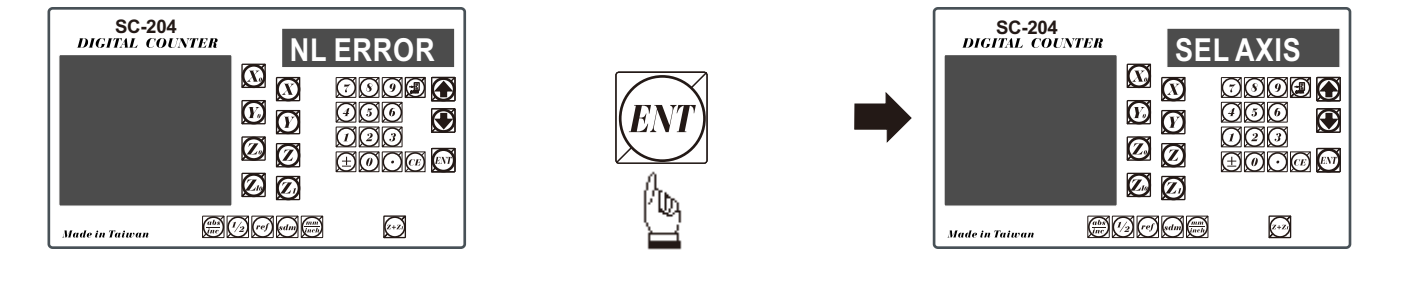

Press the axis X Y Z Z under compensation.

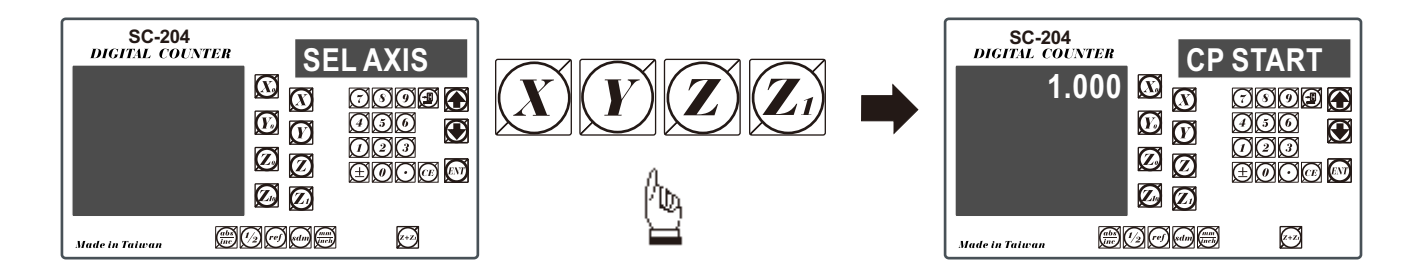

#### Input CP START

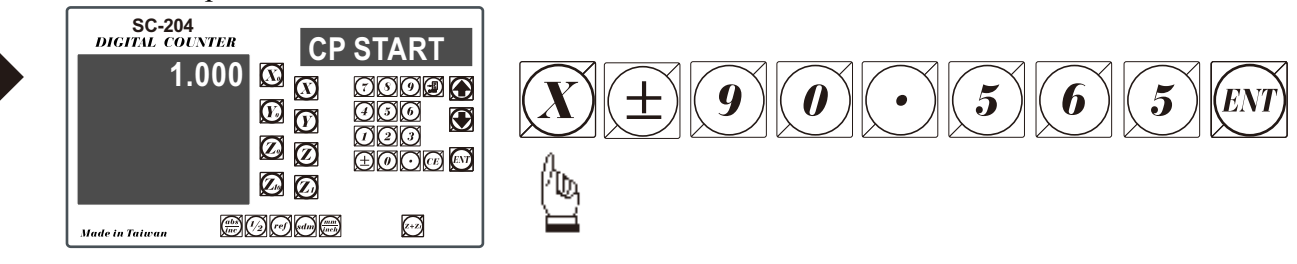

Next step

| SC-204<br>DIGITAL COUNTER<br>1.000 | CP<br>00<br>00   |                    |
|------------------------------------|------------------|--------------------|
|                                    | 8<br>8<br>9<br>9 | 490<br>199<br>1900 |
| Made in Taiwan                     | 300 <b>0</b> 8   | (x+2)              |

Input CP STEP

 $\odot$ (

ØÒ

ØØ

 $\varnothing \oslash$ 

80008

CP STEP

0000

 $\oplus 000$ 

(++)

 $\mathbf{O}$ 

Þ

ØØØ

000

SC-204 DIGITAL COUNTER

Made in Taiwan

1.000

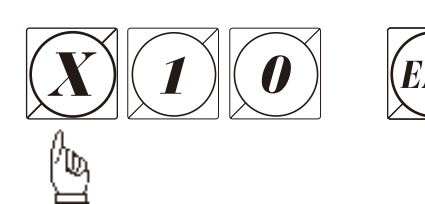

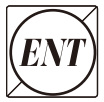

**Easson**<sup>®</sup>Premium

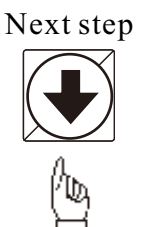

After entering the "Point 1" status, press the up/down key to select the measuring result at the point selected.

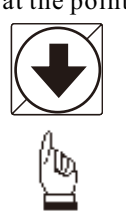

Input the measuring result.

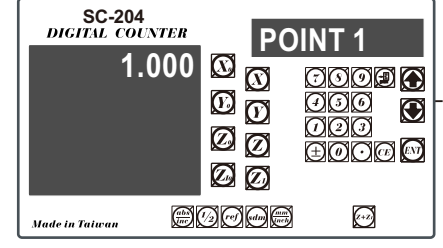

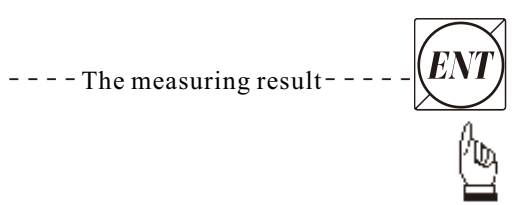

After all data inputs are done, press CE to exit.

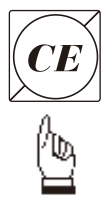

| SC-204<br>DIGITAL COUNTER<br>1.000 | P0<br>3<br>5<br>6<br>7<br>7<br>7<br>7<br>7<br>7<br>7<br>7<br>7<br>7<br>7<br>7<br>7<br>7<br>7<br>7<br>7<br>7 | INT 21<br>0002 0<br>000 0<br>000 0<br>000 0 |
|------------------------------------|----------------------------------------------------------------------------------------------------|---------------------------------------------|
| Made in Taiwan 👘                   | 300 <b>0</b>                                                                                                | <u>z+z</u> )                                |

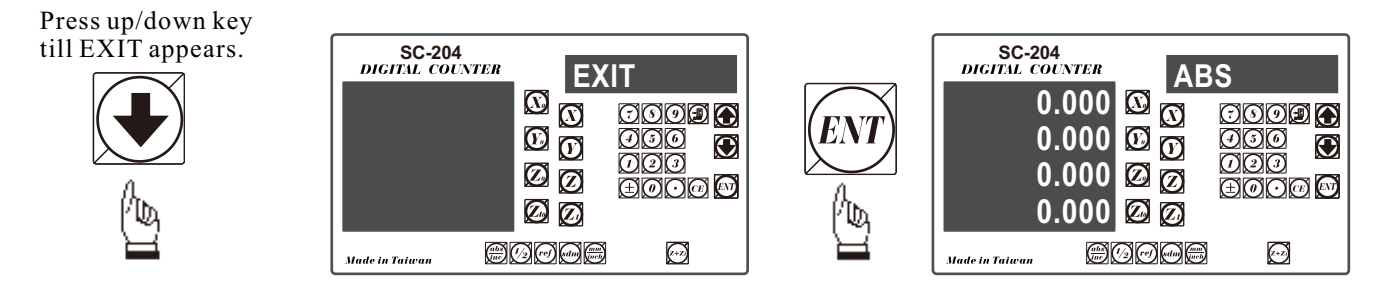

If use the error compensation function, you must turn off the DRO then power on the DRO again, otherwise your compensated value will invalid.

| SC-204<br>DIGITAL COUNTER | P | OINT 21 |
|---------------------------|---|---------|
| 1.000                     |   |         |

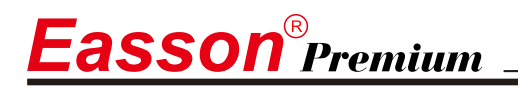

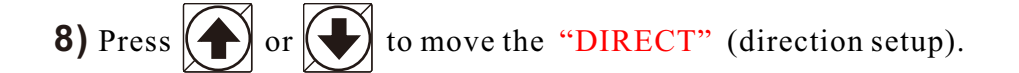

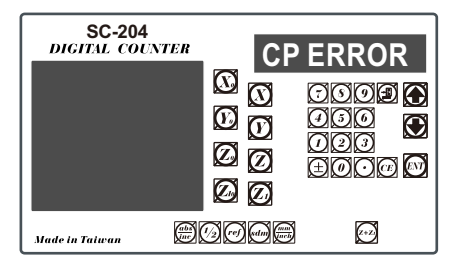

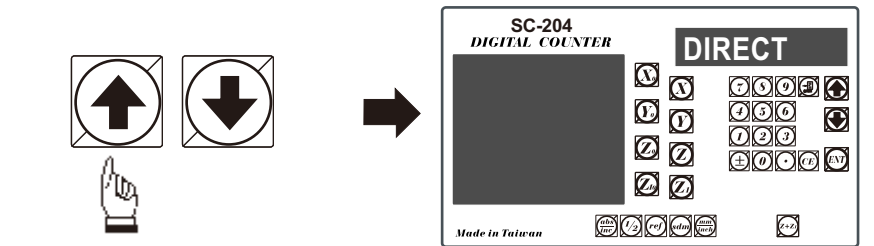

Press **ENT** to enter direction setup mode. "0" means in positive direction whereas "1" means the negative direction.

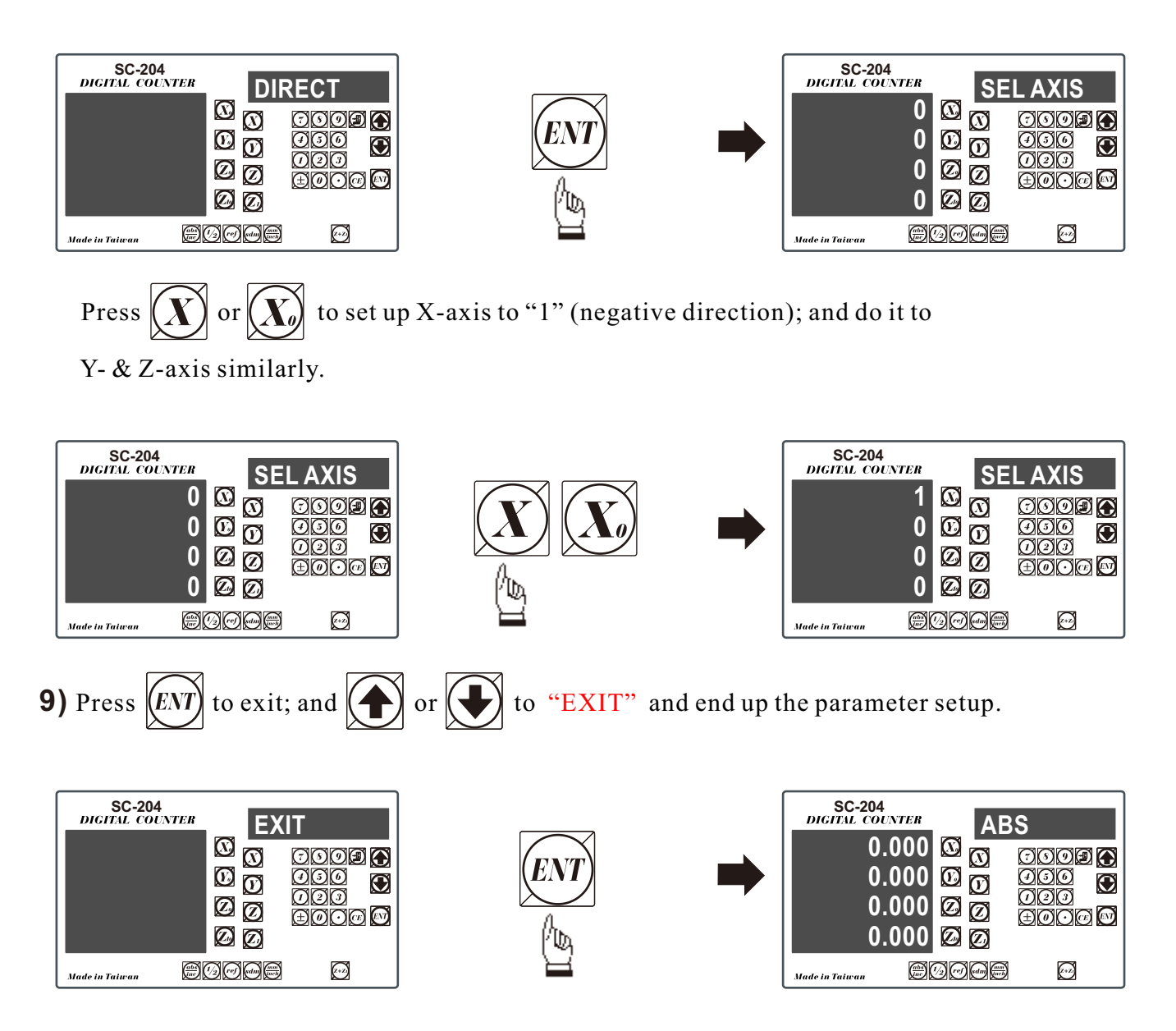

# **Easson** SC-100 Milling Multi-function

# Easson SC-200 Standard

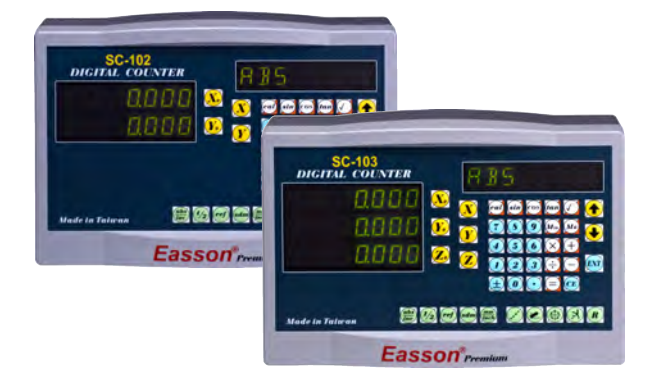

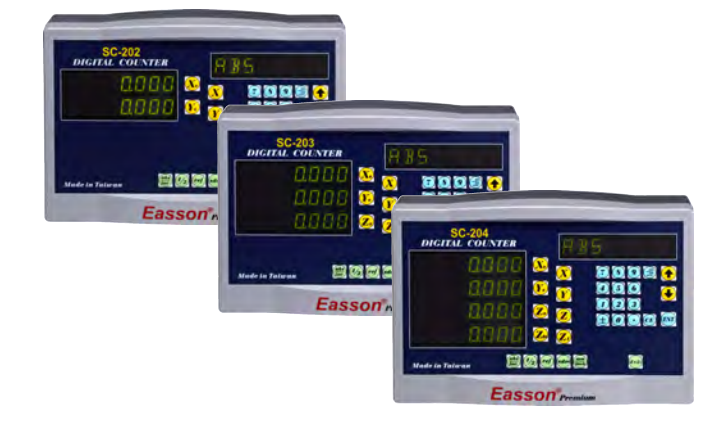

# Easson SC-300 Lathe

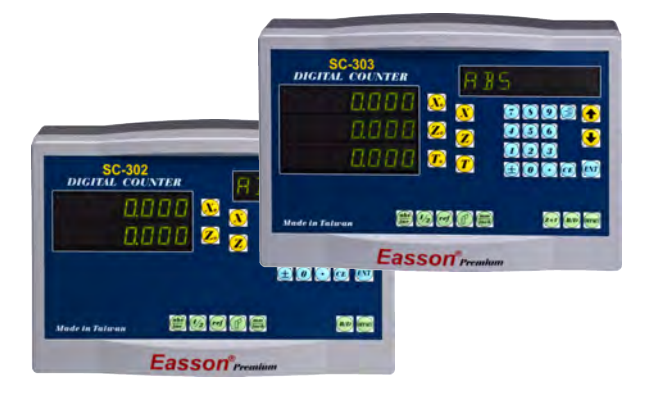

# Easson SC-400 Grinding

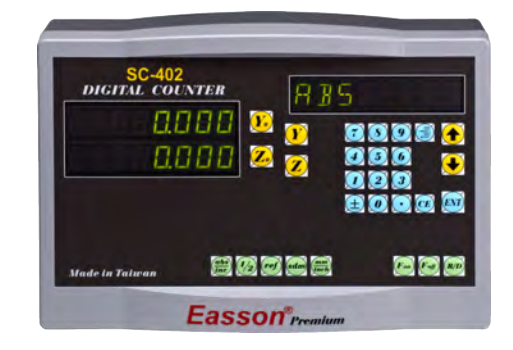

# Easson SC-500 2D Measuring

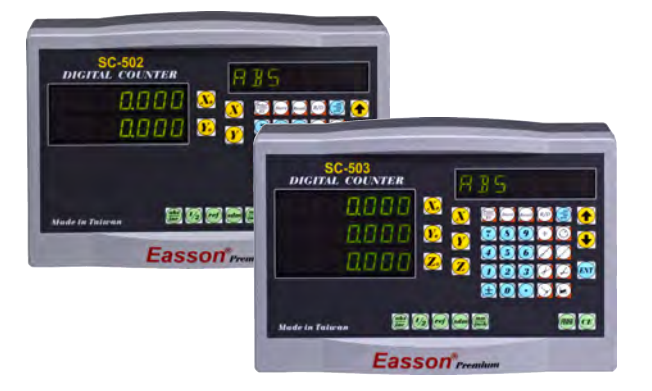

# Easson SC-600 EDM

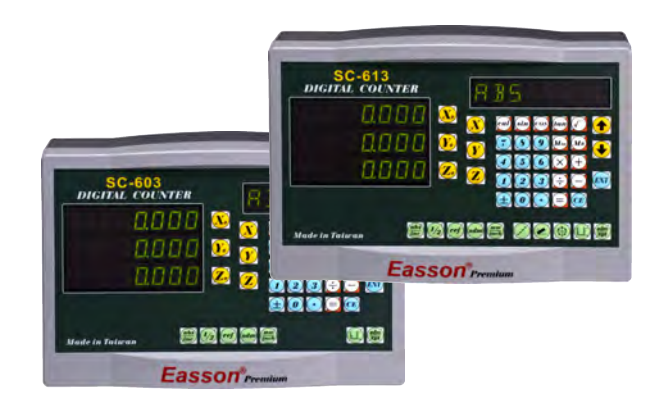

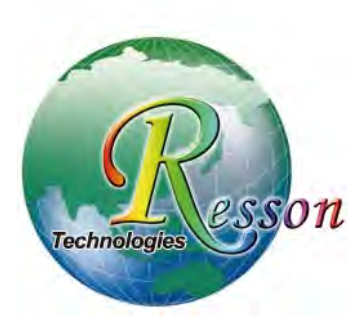

# Resson Technologies Co., Ltd.

5F-3, No.12, Lane 609, Sec. 5, Chongxin Rd., Sanchong Dist., New Taipei City 24159, Taiwan, R.O.C. TEL : 886-2-2995-7096 FAX : 886-2-2999-1552 E-MAIL : sales@resson.com.tw http : //www.resson.com.tw www.easson.com.tw Distributor :